# Chapter 3

## Search materials by databases

#### What is Database?

Database is an assortment of data that is organized to be effectively extracted and searched.

Library subscribes various types of databases such as dictionaries and encyclopedias, or acquiring bibliographic information of journal articles, newspaper articles, company financial information, numerical data on statistics, and full text of legal precedent.

You need to collect various types of materials and use them as reference when you write a paper. Databases are excellent tools for searching materials you look for effectively from enormous amounts of data. Please actively use databases to your study.

#### [Note]

•Please log in to MY OPAC to use the subscribed database.

•To use the subscribed database from off-campus, you need to connect VPN + MY OPAC.

(IF for more details about VPN, please refer to p.71)

•When you search for e-resources, please read "Precautions" carefully before using.

#### $\mathcal{T}^{\mathcal{O}}$ $\star$ Mini Information $\star$

#### Number of concurrent access:

The number of users who can access to a database simultaneously.

In Database Search page, number of concurrent access are shown for databases which have limits for number of access. You may not access to database when its concurrent access is over. If you cannot access to such database, please try again later on.

Please log out when you finish using database, which has a limit for number of access. Logging out makes system to handover authority for using database to another person.

Search materials by databases

## Search materials by dictionaries and encyclopedias

You need to understand well about assignment and content of theme, when you write a paper on designated assignment. Besides, you need to have knowledge related to theme to narrow down theme into specific topic. Collecting background materials and constructing its contents will be proceeded smoothly, after you narrow down theme into topic.

If you find a theme of interest, search it by dictionaries and encyclopedias in order to gain basic knowledge about it.

Here, we will search by "Britannica Academic" as an example.

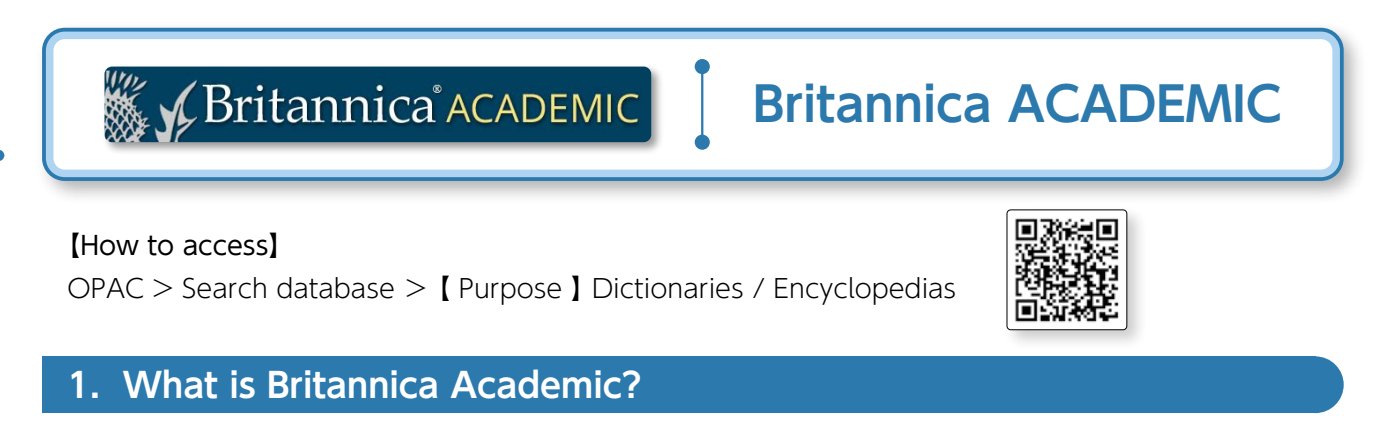

It is an online version of "Encyclopedia Britannica", which has been highly trusted since 1768, when it was first published.

#### 2. How does Britannica Academic work?

It allows you to search easily and effectively from Encyclopedia Britannica (more than 75,000 items), Britannica Book of the Year (both are written in English) and so on. Moreover, you can read the latest news distributed by New York Times and BBC.

#### 3. Top page

You can search "Encyclopedia Britannica" using simple search or advanced search.—1

You can browse articles and media from various themes and search for biography. - 2

You can set up a personal My Research account to view your favorited content and organize it into Resources Packs.

With Research Tools, you can compare countries, or browse a world atlas and factbooks.—

You can browse news from "New York Times" and "BBCNews"—6

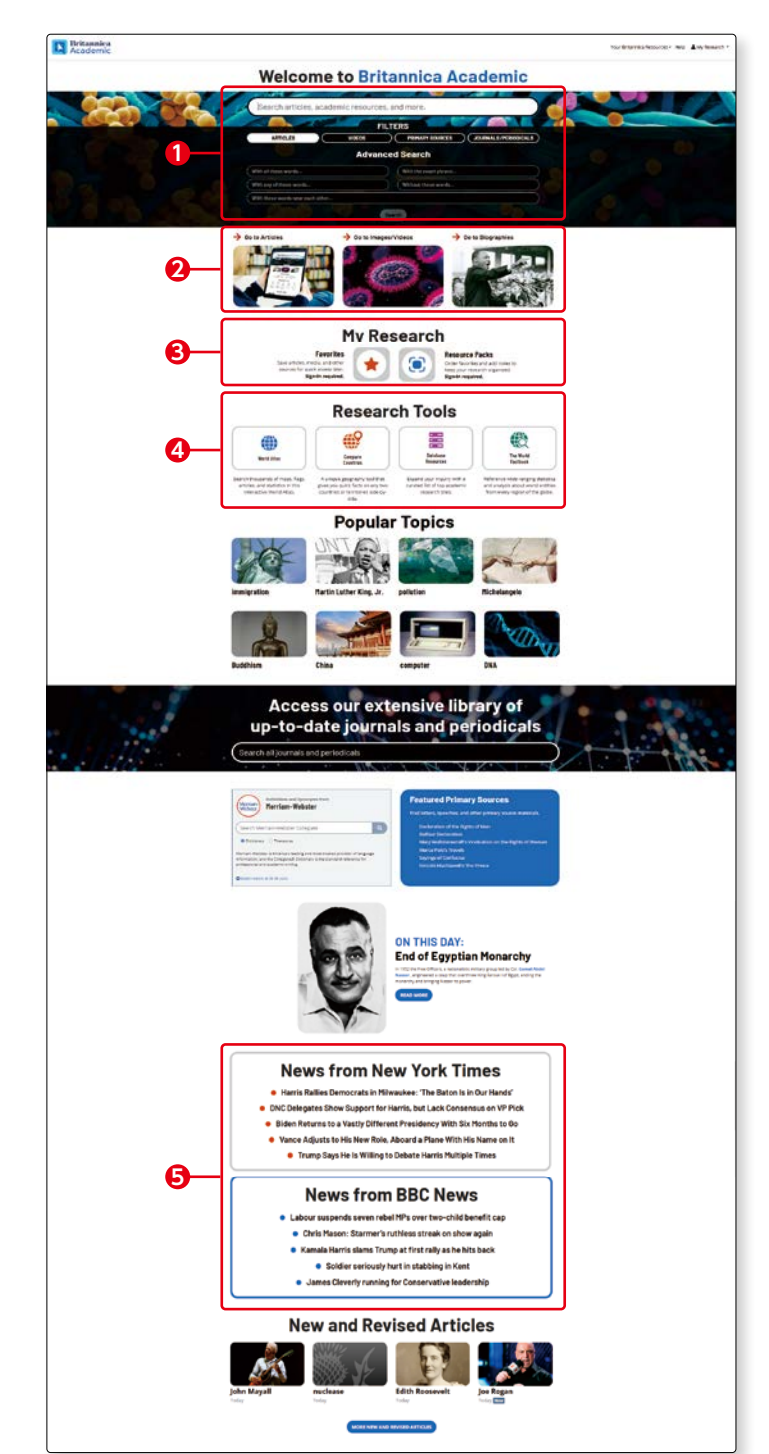

#### 4. Basic Search

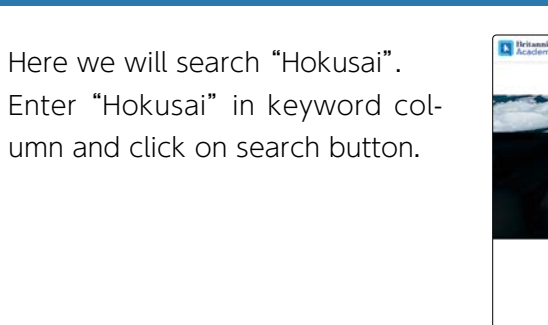

| Welcome to Britannica Acade                                                                                     | emic |
|----------------------------------------------------------------------------------------------------|------|
| Hekusal                                                                                                    |      |
| A men and analysis for transmission Adultation<br>III: Response and a priorities<br>medianal (programs a prior) |      |
| di Ingen                                                                                                    | ñ    |
| A Shad<br>Shad Shad Shad Shad Shad Shad Shad Shad                                                               |      |
|                                                                                                    |      |

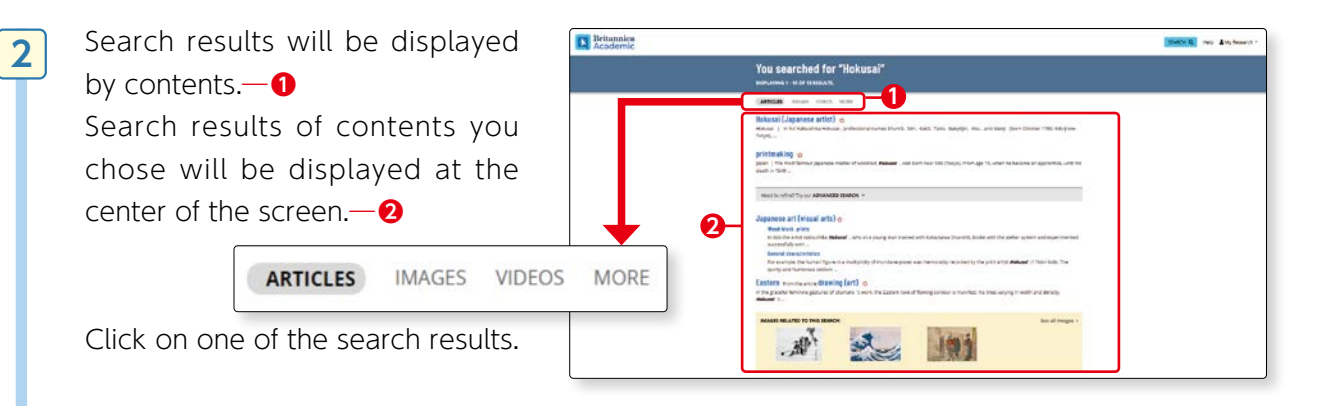

Article related to "Hokusai" 3 will be displayed. If you click on blue letter parts in context, article related item will be displayed.—1 Moreover, if you double click on word appears in the article, Dictionary of English will be open and you can look up its mean-Introduction Early years. ing.-2 Mature year Legacy

confornitratied we

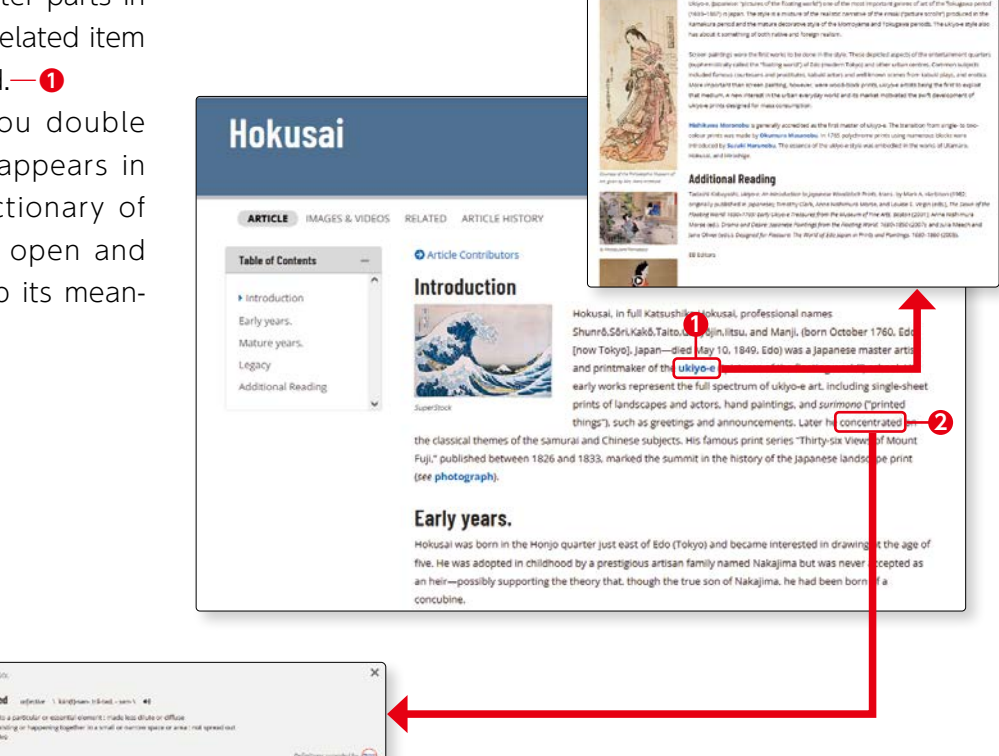

ukiyo-e

< 🛪 🛛 🖸 🗛 -

1

3-1

#### 5. French and Spanish versions of Encyclopedia Britannica

#### [How to access]

OPAC > Search database > [ Purpose ] Dictionaries / Encyclopedias

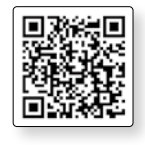

#### Encyclopaedia Universalis (French)

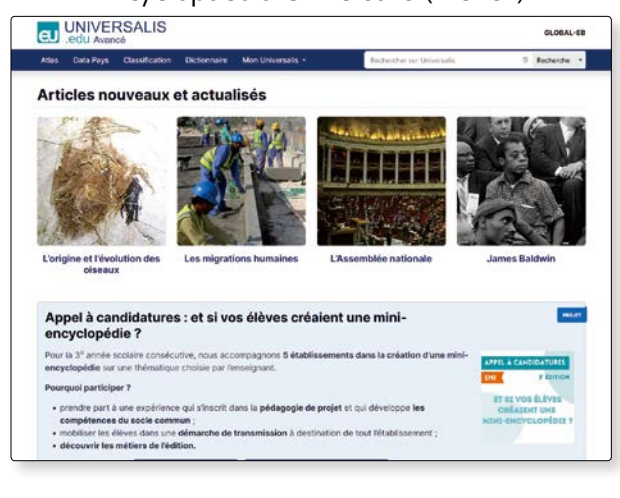

#### Britannica Enciclopedia Moderna (Spanish)

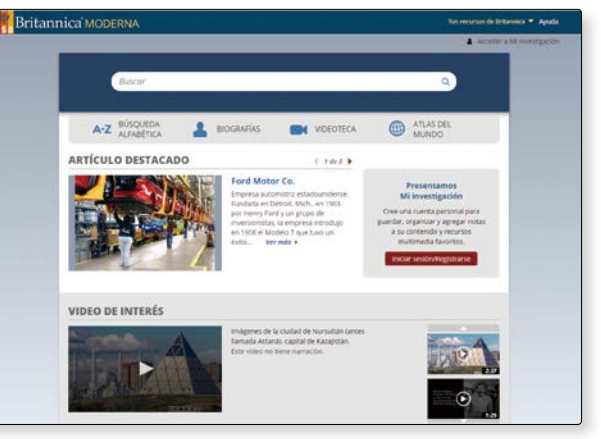

#### Search materials by databases

## Search for books

For writing a report, you will need to search for book materials you can refer to. The first database to use for the search is Sophia University OPAC ( $\square$  See details on p.26 $\sim$ ). Here we will look at another database.

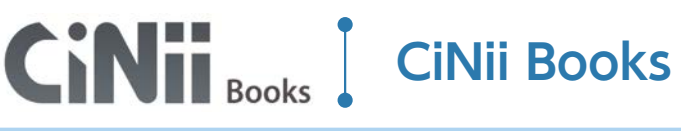

[How to Access]
OPAC > Search database > [ Purpose ] Useful Databases

#### 1. What is CiNii Books?

-2

CiNii Books is a service that provides information on materials (books and journals) held in university libraries in Japan. It enables searching a wide range of books (in Japanese and Western languages), CDs and DVDs.

#### 2. How does CiNii Books work?

It enables you to search about 10 million titles held in 1200 university libraries in Japan. You can exactly locate the book you are looking for in libraries in Japan.

#### 3. Basic Search Screen: Simple Search for Books and Journals

| Search screen will change by clicking on "English" or "Japanese" on the top                                                                  | CNE men in me memory to the second to the second to the se   |
|----------------------------------------------------------------------------------------------------|----------------------------------------------------------------------------------------------------|
| right of screen.                                                                                                    | Bet Ammerican State         State           With Name Admin         State           "External counts"         State                                                                                                    |
| 1 Enter "kimono fashion culture"<br>and click on "Search".<br>On Basic Search Screen,<br>you can choose from all<br>materials/books/journals |                                                                                                    |
| Select ∧∨ to change from "E<br>Search" to "Advanced search"                                                                                  | Basic<br>Notes in the second second sec |

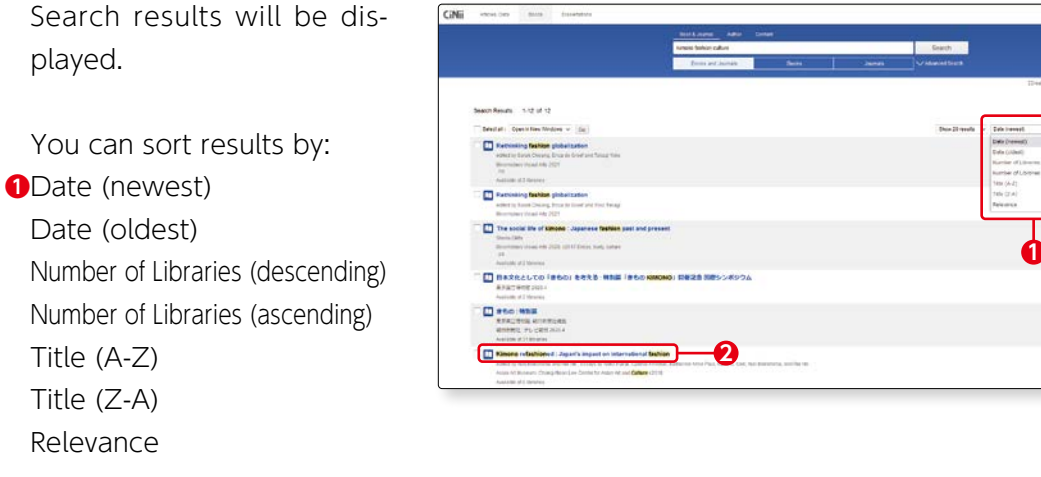

CINI

2Click on one of the titles

2

3

played.

Select the material and bibliographic information will be displayed along with list of universities holding the material.

If the material is held in our library, it will appear on the top of university library holdings.

If you click on the green OPAC button on the right, "holdings information" of Sophia University OPAC will be shown.

12

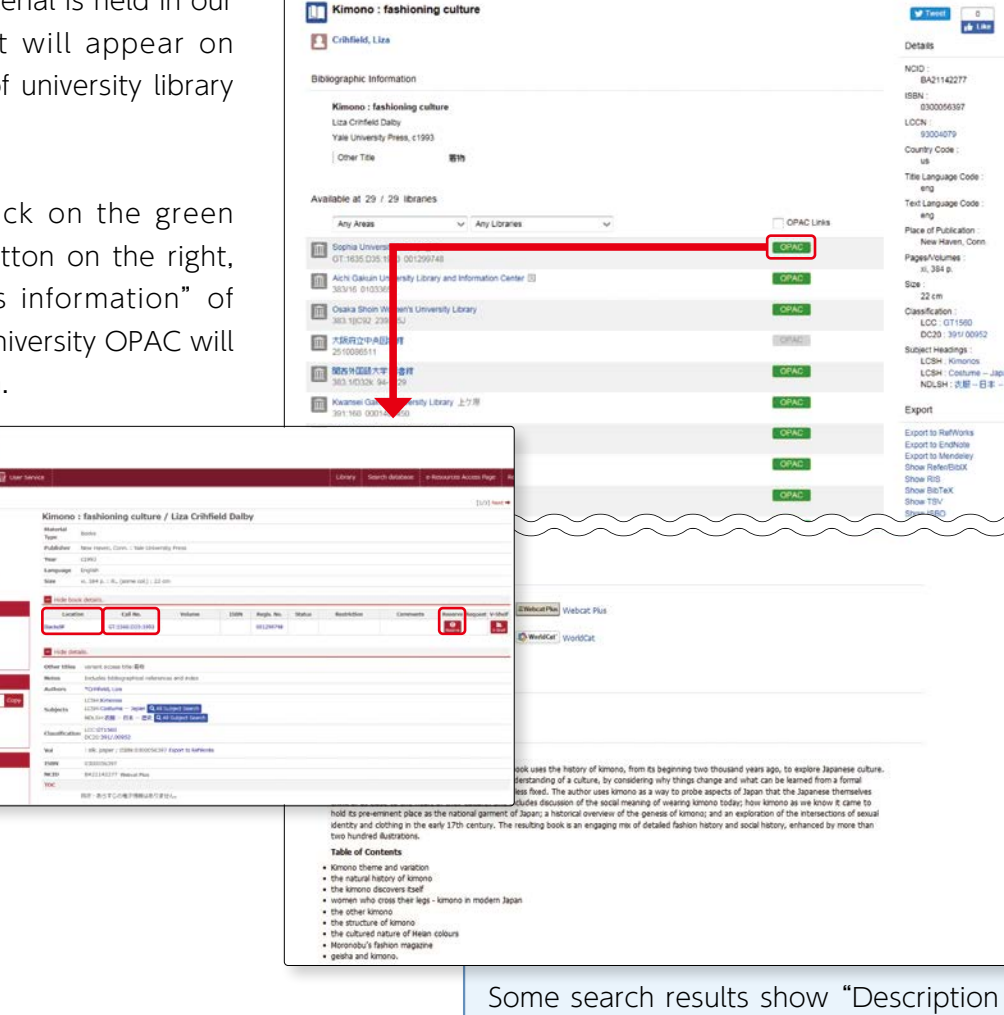

and Table of Contents" when you scroll

down the screen.

4

Search materials by databases

In such cases, you may ask for a letter of introduction of browsing in libraries of other universities, or using interlibrary loan service and request copies of the material.

If you wish to use materials that our library does not hold, please refer to the following procedures.

|      |                                                                                                    | Book & Journal Author Con              | Gerff.               |                           |                                                          |
|------|----------------------------------------------------------------------------------------------------|----------------------------------------|----------------------|---------------------------|----------------------------------------------------------|
|      |                                                                                                    | imono fashion culture                  |                      |                           | Search                                                   |
|      |                                                                                                    | Books and Journals                     | Books                | Journals 🗸 🗸 Adv          |                                                          |
|      |                                                                                                    |                                        |                      | Termination of CAU Instit | tutional Firms Price Service and Line of Institutional a |
| _    |                                                                                                    |                                        |                      |                           |                                                          |
|      | Four centuries of                                                                                                    | fashion : classical kimono             | from the Kyoto Natio | nal Museum                | V Tweet 0                                                |
|      | Morrison, Michael                                                                                                    | Price, Lorna                           | Asian<br>France      | a Art Museum of San       | Labored Street                                           |
| -    |                                                                                                    | F7                                     |                      |                           |                                                          |
| ы    | キャワトコクリンハクゴンカン                                                                                                    | SUDT 5205                              |                      |                           |                                                          |
|      |                                                                                                    |                                        |                      |                           | and a second second                                      |
| 8/09 | ographic Information                                                                                                    |                                        |                      |                           | NS ST                                                    |
|      | Four centuries of fashi                                                                                                    | on : classical kimono from the Ky      | oto National Museum  |                           |                                                          |
|      | jedited by Michael Norrison                                                                                                    | n and Loma Price)                      |                      |                           |                                                          |
|      | Asian Art Museum , distribu                                                                                                    | ded by University of Washington Press. | 1997                 |                           | Capable Booles                                           |
|      |                                                                                                    |                                        |                      |                           | a second                                                 |
| Avai | lable at 5 / 5 libraries                                                                                                    |                                        |                      |                           | Details                                                  |
|      | Any Areas                                                                                                    | <ul> <li>Any Libraries</li> </ul>      | *                    | OPAC Links                | NOID :<br>BA32453494                                     |
|      | THE INTERNATIONAL HO                                                                                                    | USE OF JAPAN, INC. LIBRARY 🔯           |                      | OFAC                      | ISEN :                                                   |
| -    | NET BALLA INTERNA                                                                                                    | AN INCOMPANY INCOME IN                 |                      | 0000                      | LCCN :                                                   |
| 121  | 753.21/Ma706c 05169925                                                                                                    | Contraction of Contraction (12)        |                      | 0100                      | 96679221                                                 |
|      | International Research Cer                                                                                                    | nter for Japanese Studies Library      |                      | OFAC                      | US US                                                    |
| -    | Bostaget anti                                                                                                    |                                        |                      | HEROPET                   | Title Language Code :                                    |
| -    | JACING_SPE1997 64002                                                                                                    | 7257                                   |                      | (Contract)                | Text Language Code :                                     |
|      | Sainsbury Institute for the 8                                                                                                    | Budy of Japanese Arts and Cultures     |                      | OFAG                      | eng<br>Place of Publication                              |
|      | and the state of the state of t |                                        |                      |                           | San Francisco (Seattle)                                  |

#### ★ Mini Information ★

The vast amount of books published in the world cannot be housed in one single library; if you wish to use books not held in Sophia University Library, please consult the Reference Counter.

- 1. You may visit the university that holds the book and browse there (you will need to bring a letter of introduction on your visit. It takes about two to three days to have the letter of introduction issued).
- 2. You may ask to borrow the book from the university that holds the book (you will pay the actual cost; the book is for browsing inside Library only; this loan system does not apply to books held in university libraries of Tokyo, Kanagawa, Chiba, Saitama prefectures)
- 3. If you know the exact pages of the material you wish to use, you may use the copying service and request the other university to send copies of the pages you require.
- 4. If you wish to use the book several times in the future again, or if you wish to have the book in the Library collection, you may apply for book purchase. Your purchase request must meet the selection criteria of the Library. You can apply from "User Service" of "My OPAC".

## Column • Do you know VPN Service? 0

You can access Database, E-book and E-journal at the computer room but you can also access them at home by setting VPN (Virtual Private Network).

#### How to access

()Sophia University ICT office HP > User Guide > Network > VPN(Connect from off-campus) Sophia OPAC > External Links : Off-Campus Access(VPN Searvice)

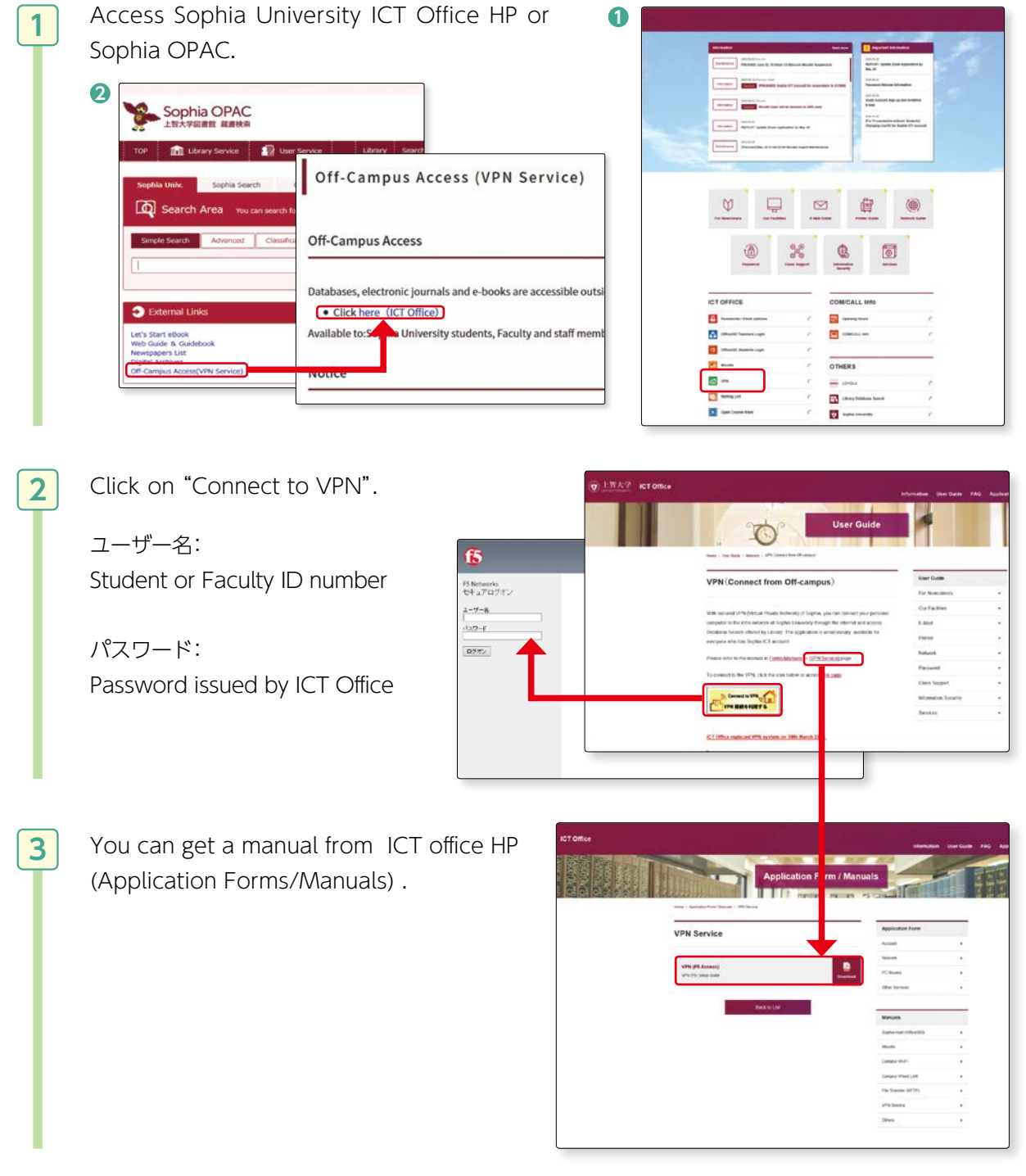

3-2

Search materials by databases

## Searching papers written in foreign languages

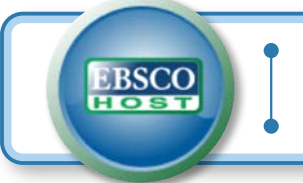

**EBSCOhost** 

**(How to Access)** OPAC > Search database > **(** Purpose **)** Useful Databases

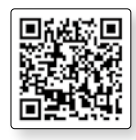

#### 1. What is EBSCOhost?

It is a collection of databases of international papers covering a wide range of areas in humanities, social sciences and natural sciences.

If you are searching for a paper written in a language other than Japanese, EBSCOhost is the first place to go. Majority of papers are written in English (but it also has collection of papers in other languages).

#### 2. How does EBSCOhost work?

It has multiple databases of studies in humanities, business, education, environment, psychology, law, and economics. You can select individual area search or cross search the databases. You can search scholarly journals, magazine and newspaper articles and read the articles in full text.

#### 3. Basic Screen

1

This is the first screen on EBSCOhost; select the database—1 and click on "Continue"—2. You can also select multiple databases for cross search. Here, we will select "Academic Search Complete". Search screen will select language by clicking on "言語" on the top right of screen.

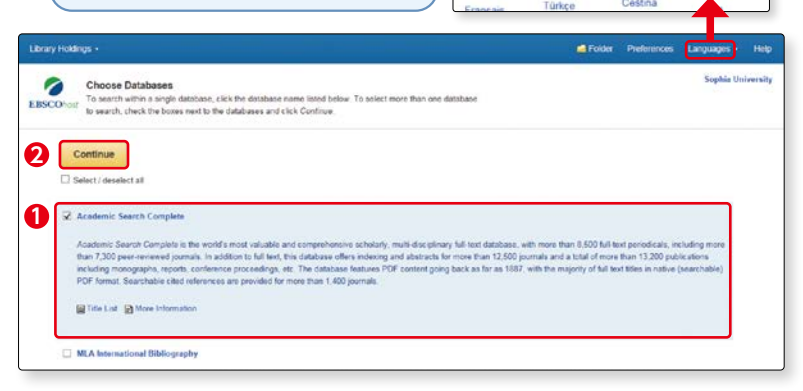

- Major databases (area)
- Academic Search Complete (general)
- EconLit (economics)
- ERIC (education)
- CINAHL (medical/nursing care)
- Business Source Elite (business publications)
- SocINDEX with Full Text (social science)
- Historical Abstract (world history)

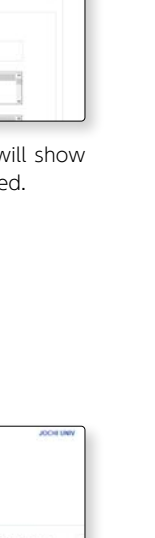

Here we will search "globalization" using Academic Search Complete.

2

3

 Enter "globalization" and
 select "TI Title" in "Select a Field", click on "search" button.

Major Fields you may select.

| e.g. | • TX All Text*     |
|------|--------------------|
| Ŭ    | AU Author          |
|      | • TI Title         |
|      | • SU Subject Terms |

 Attende
 Salardian
 Attende
 Attende
 Attende
 Attende
 Attende
 Attende
 Attende
 Attende
 Attende
 Attende
 Attende
 Attende
 Attende
 Attende
 Attende
 Attende
 Attende
 Attende
 Attende
 Attende
 Attende
 Attende
 Attende
 Attende
 Attende
 Attende
 Attende
 Attende
 Attende
 Attende
 Attende
 Attende
 Attende
 Attende
 Attende
 Attende
 Attende
 Attende
 Attende
 Attende
 Attende
 Attende
 Attende
 Attende
 Attende
 Attende
 Attende
 Attende
 Attende
 Attende
 Attende
 Attende
 Attende
 Attende
 Attende
 Attende
 Attende
 Attende
 Attende
 Attende
 Attende
 Attende
 Attende
 Attende
 Attende
 Attende
 Attende
 Attende
 Attende
 Attende
 Attende
 Attende
 Attende
 Attende
 Attende
 Attende
 Attende
 Attende
 Attende
 Attende
 Attende
 Attende
 Attende
 Attende
 Attende
 Attende
 Attende
 Attende
 Attende
 Attende
 Attende
 Attende
 Attende
 Attende
 Attende</td

\* for example, if you select "TX All Text" for Field, screen will show text (full text) of articles in which the search word is included.

Materials related to "globalization" in EBSCOhost Academic Search Complete will be displayed.

If a large number of search results are shown, you can refine your search as follows:—1

| Refine Results                                                                                                    | Search Results: 1 - 10 of 12,599 Reivance - Page Options - 🔂 State -                                                                                                    | Related Images + |
|----------------------------------------------------------------------------------------------------|----------------------------------------------------------------------------------------------------|------------------|
| Current Search -<br>Booken/Phrase:<br>Tigtimetoxion                                                                     | WITH GLOBALIZATION. TIME FOR A BOLD PNOT.     WILl Supervised in the Op. ADDITY VIE Dates 7, 2005 200 40     Will Supervised in the Op. ADDITY VIE Dates 7, 2005 200 40     Will Supervised in the Op. ADDITY VIE Dates 7, 2005 2004 40     Will Supervised in the Op. ADDITY VIE Dates 7, 2005 2004 40     Will Supervised in the Op. ADDITY VIE Dates 7, 2005 2004 40     Will Supervised in the Op. ADDITY VIE Dates 7, 2005 2004 40     Will Supervised in the Op. ADDITY VIE Dates 7, 2005 2004 40     Will Supervised in the Op. ADDITY VIE Dates 7, 2005 2004 40     Will Supervised in the Op. ADDITY VIE Dates 7, 2005 2004 40     Will Supervised in the Op. ADDITY VIE Dates 7, 2005 2004 40                                                                                                    |                  |
| mit To " Fuit Text Fuit Text Fuit Text Gondary (feer Reveese) Journal State USB Publication Date 2017                   | Tobacco smoking trends in Samoa over four decades: can continued     point which it has verought?     with the second of the second second secon | Trid Max         |
| Nurce Types                                                                                                    | 3 Interinking Globalization and Gender.                                                                                                    |                  |
| Book Reviews (3,516)<br>  Book Reviews (3,516)<br>  Magazines (781)<br>  Newspapers (214)<br>  Trade Publications (162) | Globalization. Dendustrialization and Identify: Discontents of Untetared Capital     and Accelerated Change.     Sec. 2017. Viet Termination & Dotate Termination & Dotate T |                  |

Search Clear

| $\sim$                       |                                |
|------------------------------|--------------------------------|
| (e.g.) ①specify conditions:  | ③select "Source Type" one from |
| select one from              | Magazines                      |
| Full Text                    | Trade Publications             |
| References Available         | Academic Journals              |
| Peer Reviewed                | Newspapers                     |
| ②specify year of publication | Book Reviews                   |

If search results are given in PDF full text, html full text, you can read the full text of the electronic journal.—2

4 Click on "Sophia search" icon when there are neither PDF nor HTML icons.

> This icon appears when you cannot read full text from search results. It will cross-search or leads you to search from other databases to read full text.

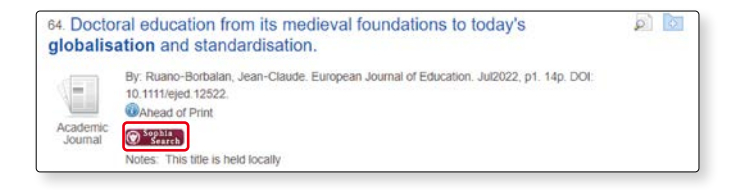

5

Search materials by databases

#### Click on "Sophia Search"

Search results will ⇒ show whether or not the electronic journal with the paper you are looking for is available at Sophia University.

Information of the paper (article title, author, title of journal, ISSN, volume, pages, date) will be displayed.

Click on "Export/Save", and an option screen will allow you to save the information on RefWorks (I for more details, please refer to p.76).

You can read the paper by clicking on "Full Text Online".

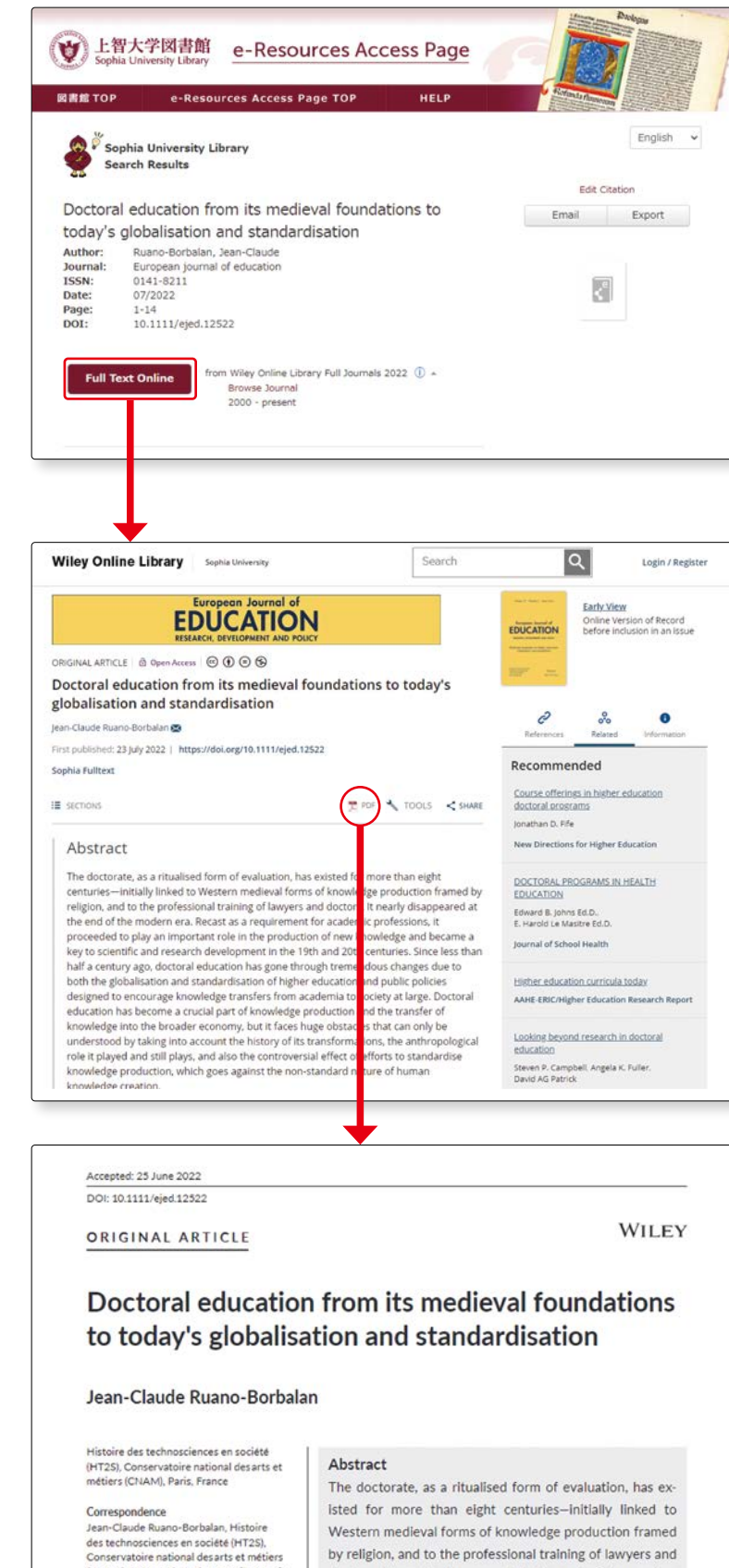

Western medieval forms of knowledge production framed by religion, and to the professional training of lawyers and (CNAM), 292 rue du faubourg Saint Martin, doctors. It nearly disappeared at the end of the modern era. Recast as a requirement for academic professions, Email: jean-claude.ruanoborbalan@lecnam it proceeded to play an important role in the production

Paris, France

#### 4. Search key points

#### (1) How to use Search options (search mode)

EBSCOhost database search screen shows search options at the bottom of screen.

| New Search Publicatio   | ons Subject Terms Cited References          | images More +               |            | Sign in 🚅 Folder Protorences Lange                                           | aages + Help    |
|-------------------------|---------------------------------------------|-----------------------------|------------|------------------------------------------------------------------------------|-----------------|
| EBSCOhost               | Searching Academic Search Complete          | Choose Databases            |            | 50                                                                           | phia University |
|                         | 1                                           | Select a Field (optional) - | Search     |                                                                              |                 |
|                         | AND -                                       | Select a Field (optional) - | stear (?)  |                                                                              |                 |
|                         | AND -                                       | Select a Field (optional) + | <b>(+)</b> |                                                                              |                 |
|                         | Basic Search, Advanced Search, Sear         | ch History                  |            |                                                                              |                 |
| Search Options          |                                             |                             |            |                                                                              |                 |
|                         |                                             |                             |            | Res                                                                          | set             |
| Search Mode             | is and Expanders                            |                             |            |                                                                              |                 |
| Search mod              | des 🤊                                       |                             |            | Apply related words                                                          |                 |
| O Find all<br>O Find an | II my search terms<br>ny of my search terms |                             |            | Also search within the full text of the articles                             |                 |
| SmartT                  | Text Searching Hitt                         |                             |            | Apply equivalent subjects                                                    |                 |
|                         |                                             |                             |            |                                                                              |                 |
| Limit your res          | sults                                       |                             |            |                                                                              |                 |
| Full Text               |                                             |                             |            | References Available                                                         |                 |
| Peer Review             | wed                                         |                             |            | Publication Date Start month Month v Start year — End month Month v End year |                 |
| Publication             |                                             |                             | _          | Publication Type                                                             |                 |
| 1.11                    |                                             |                             |            | Al A Academic Journal Bogaphy Bog Rost U                                     |                 |
| Document T              | Type                                        |                             |            | Language                                                                     |                 |

#### Proximity

Enter a number of words separated by space in a search box; search results will give you exact match phrases.

#### Pind all my search terms

Enter a number of words separated by space in a search box; search results will give you phrases that have all of the words.

#### Find any of my search terms

Enter a number of words separated by space in a search box; search results will give you phrases that has any one of the words.

#### OsmartText Searching

You can enter texts without any limits, phrases, sentences, paragraphs or whole page(s), in a search box. This search mode allows searching in EBSCO database only.

#### (2) Wild cards (ISP for more details, please refer to p.85)

In EBSCOhost you can use the wild cards ?, #, \*.

- ? : applies to a single letter
- e.g) ne?t → neat, nest
- # : applies to zero or one letter
- es colo#r → color, colour
- applies to zero of one letters
- es econom\*  $\rightarrow$  economy, economist, economics

## RefWorks: Reference Management Software

#### 1. What is RefWorks?

When writing a report or a paper, you need to provide a reference list at the end of your text, showing the literature you have cited or referred to.

However, it may be a difficult task to list all the vast amount of materials you have referred to.

RefWorks helps you to manage the reference information from the database search results and also to create a reference list according to the required style.

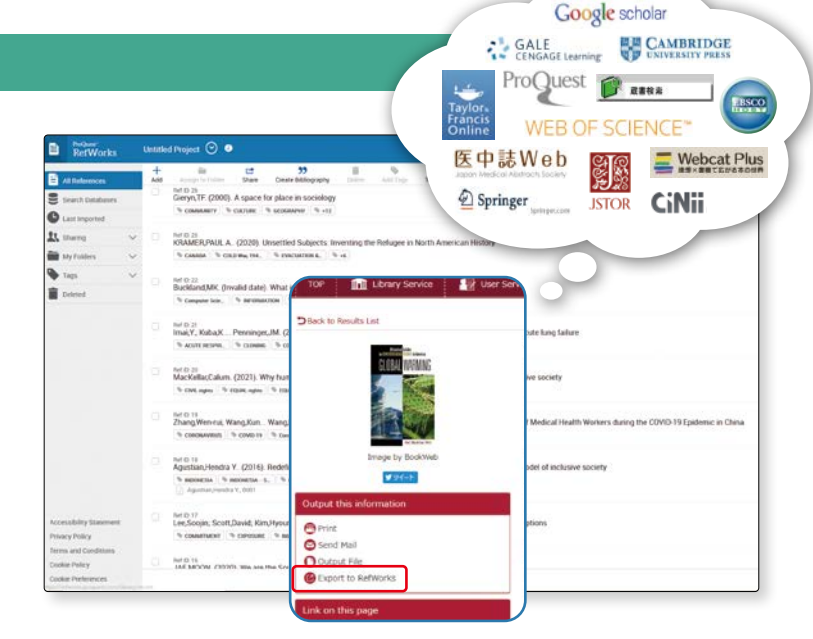

All the search results of database introduced in this Database Search Book can be exported into RefWorks.

To use the RefWorks, you need to create an account.

| 2. | Creating an account                               | тор 💼                                                                                                    | 🗈 Library Service 😥 User Service 👥 Library 🛛 Search database 🖡 e-Resources Access Page Republicly for Academic Resources                                                                                                    | Sophia-R                      |
|----|---------------------------------------------------|----------------------------------------------------------------------------------------------------|----------------------------------------------------------------------------------------------------|-------------------------------|
| 1  | Click on "Search database"<br>on Sophia OPAC.     | Welcome to<br>MyCPAC is the M<br>Sophia Unit<br>CON Sea<br>Sample Sea                                                                                                    | My OPAC II     Sorph or Externet mode for yous.     Sorphia Search Chill Books Chill Research (CNRI Articles) hitly, Search     arch Artea     You can search for the maternisks of Sophia Inversity Library Holdings     arch Advanced Classification     Q Search Q Search                                                                                                    | uler Cand                     |
|    | Click on "Document man-<br>agement" of "Purpose". | Purpore University Purpore University Purpore Purpore Purp | Subject       Search       Title       Pervorites         bbases       corrant Howins and Organization of an organization of an organization of a second standard and organization of a second standard and o | Details<br>panese /<br>nglish |

Column RefWorks: Reference Management Software

3-3

#### - Calumn

**3**-3

Screen will select language by clicking on "language(日本語)" on the top right of screen.—**1** 

2

3

Cilck on "create account".

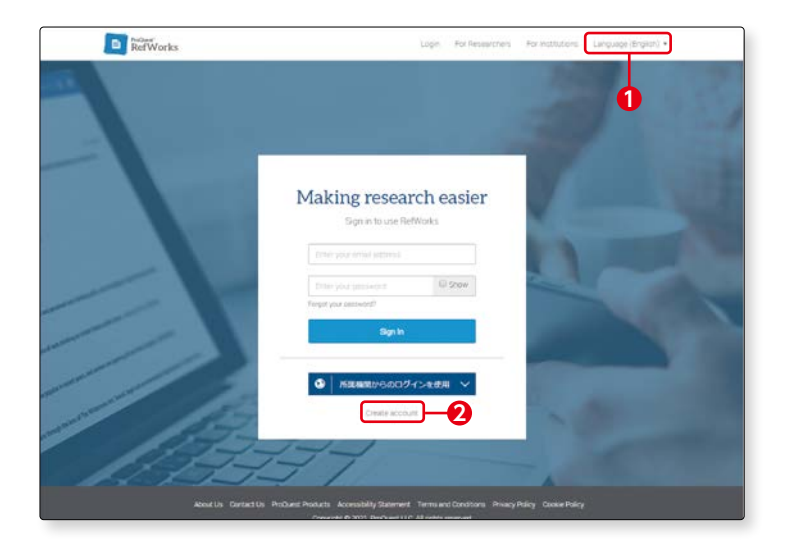

Register your email address and password to create your account. \*Only Sophia's mail address.

Library tutorial lessons are held for RefWorks several times a year. Notice of tutorial lessons will be posted on top page of Library HP "Topics".

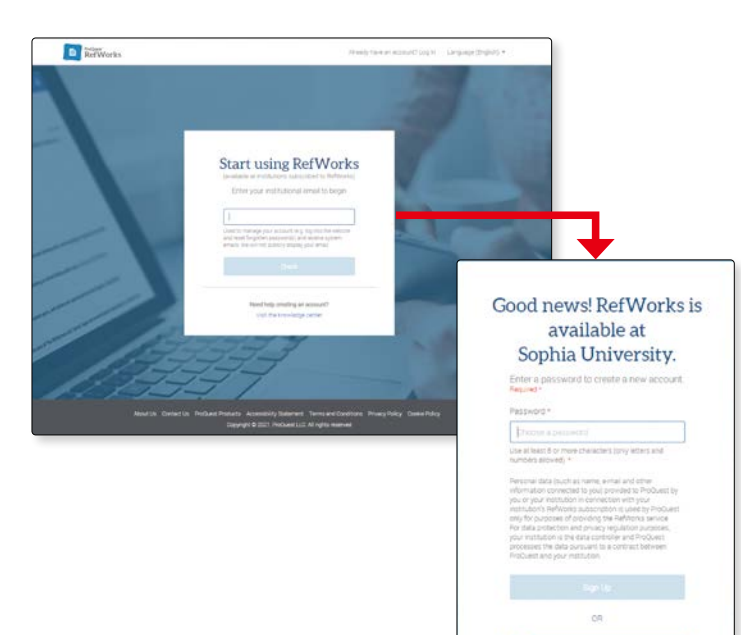

0

Column RefWorks: Reference Management Software

## Web of Science Web of Science

[How to Access]

OPAC > Search database > [ Purpose ] Useful Databases

#### 1. What is Web of Science?

It is a citation database for literature of high academic value in fields of the sciences, social sciences, arts and humanities. Link between cited references, citation index and relevant articles provides exhaustive information on previous research, progress and research trend.

#### 2. How does Web of Science work?

It focuses on searching academic papers written in English in areas of the sciences, social sciences, arts and humanities. The database helps you also to obtain information on the subjects and related subjects.

Information on the following can be obtained:

- what are the subjects, areas and scope of research?
- which literature is cited frequently?
- Is there any new paper written by the author?
- which other literature has cited the same article?
- who is the researcher?
- who is citing the article?
- which other literature is cited? etc.

#### 3. Basic Search Screen

Open the Web of Science and from the Basic Search Screen, let us search papers written on "global warming"

In the Basic Search Screen enter "global warming"; select "Topic"—1 and click on "Search"-2. Besides the "Topic", you can also select "Title", "Author". etc.

| Clarivate              |                                                                                                    | English - E Products |
|------------------------|----------------------------------------------------------------------------------------------------|----------------------|
| Web of Science" Search |                                                                                                    | Signin - Region      |
|                        | 11111111111111                                                                                                    | 111                  |
|                        | DOCUMENTS RESEARCHERS                                                                                                    |                      |
|                        | Search in: Web of Science Core Collection × Tolicon: All ×                                                                                                    |                      |
|                        |                                                                                                    |                      |
|                        | Tepic - Carpon and Antoneous - X                                                                                                    |                      |
|                        | + Add datrange Abarcal Santh                                                                                                    | 2                    |
|                        | Amp back into your research: ity out our new personalized homepage databased. Derithere is associated they be the science of the science of t |                      |
|                        | Sapila Solvenby                                                                                                    |                      |
| Q4<br>Acc              | Narlwale<br>Bisterig Konston<br>Taning Annal Mada Annay Satemat<br>Taning Annal Mada Satemat                                                                                                    |                      |

\* If you enclose a number of words by double quotation marks, it will be regarded as one phrase and matched as one set in the search. If not enclosed by double quotation marks, search results will show articles including both "global" and "warming".

**3**-3

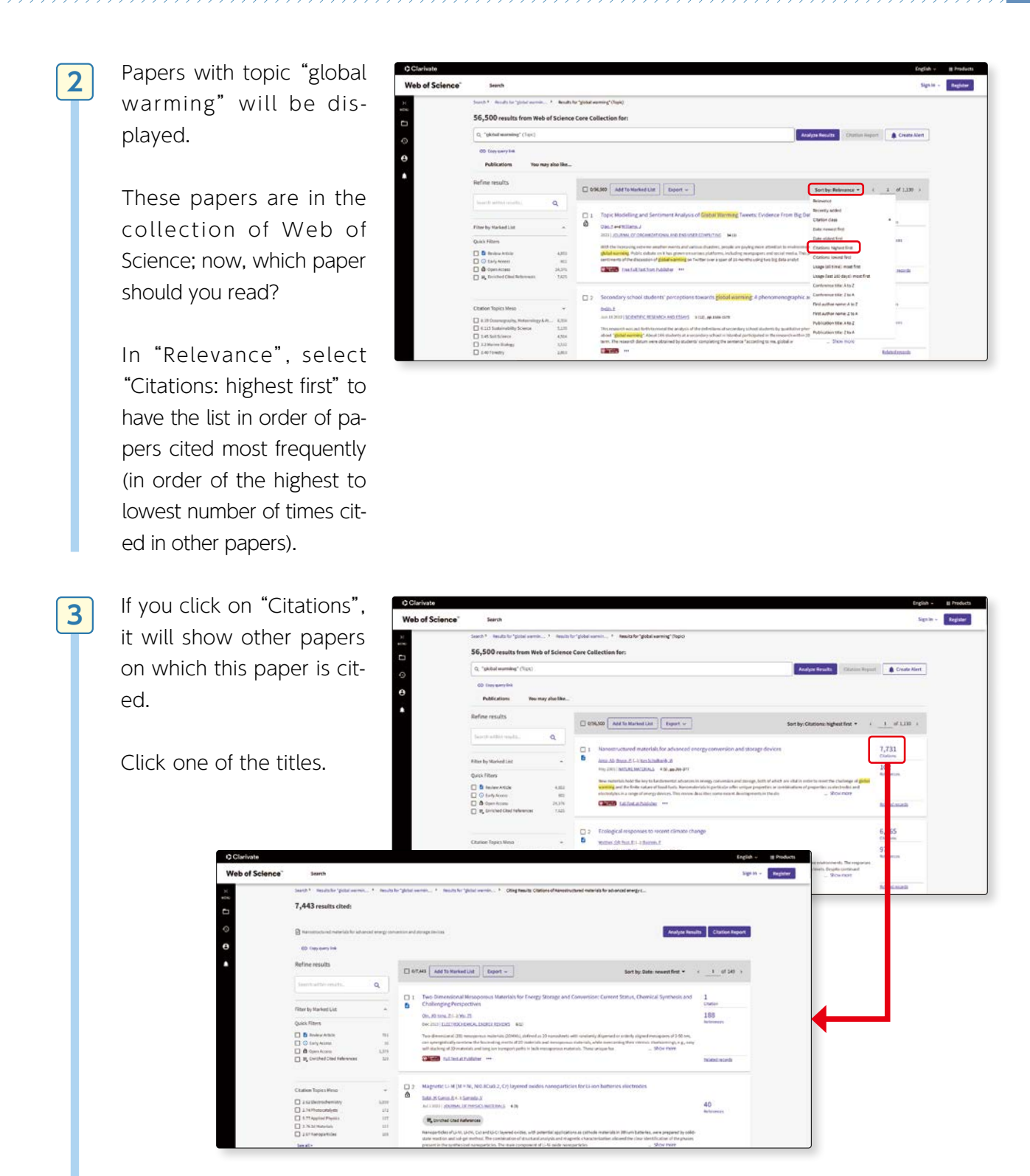

4

5

"Citations" shows how many papers are cited in this paper. If you click here, the cited papers will be displayed.—1 This way, Web of Science sets up a link between cited literature and citation index, which enables an exhaustive search of research conducted in the research field.

If you wish to read the full text, select "Sophia Search"—2 to check if electronic journal is available.

If Sophia University Library hold electronic resources, bibliographic information will be displayed. Click on "Full Text Online", you can browse the material in PDF format.—

If there is no electronic journal available, check on Sophia University OPAC if a print copy of the journal is available ; search by both ISSN and title of the paper.—2

If Sophia University Library doesn't hold it, use CiNii Books and check other University Library holdings.— **3** 

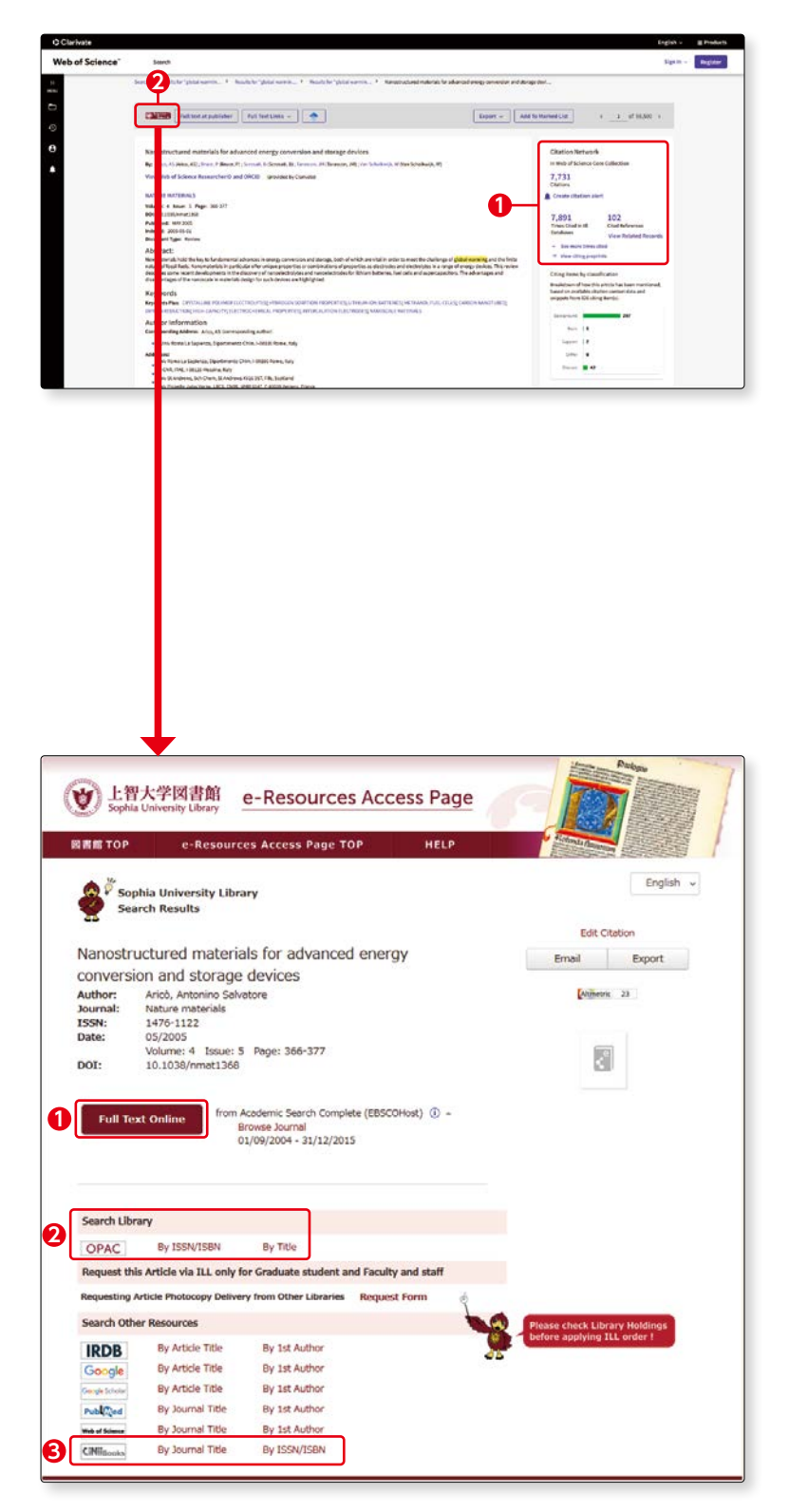

#### 4. Points to note on searching

When searching on Web of Science, the following points will be useful. Please note the search methods vary by database.

#### (1) Searching a phrase by exact match

To search for exact match of a phrase, use quotation mark (double quotation) around the phrase. For example, "cross cultural study" will give you search results for an exact match. In Web of Science, exact match search is available for Topic and Title fields only.

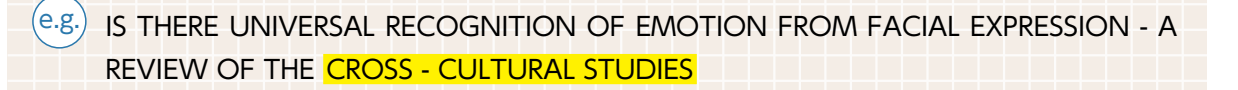

If you enter two words separated by hyphen, period or comma, this will give you an exact match search. If you enter "waste-water", search results will show phrases that match exactly "waste-water" or "waste water". It will not match with "Water waste", "waste in drinking water", or "water extracted from waste".

#### (2) Searching a phrase that includes all words entered.

If you do not use the quotation mark and enter the phrase, search engine will show search results that include all the words you entered. The words may be apart from each other.

e.g. If you enter "cross cultural study" in the Title field, the results will include all the words, "cross", "cultural" and "study". INDIVIDUALISM-COLLECTIVISM - A STUDY OF CROSS-CULTURAL RESEARCHERS

#### (3) Using Wild Card (I See details on p.85)

In the Web of Science, wild cards (\*) (\*) (\*) are supported in most of search fields. The rules for using wild cards vary by fields; check the details on Help screen of Web of Science. 3-3

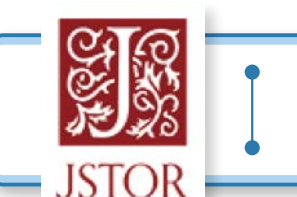

## JSTOR

JSTOR is another database for searching papers written in foreign languages.

[How to Access]
OPAC > Search database > [ Purpose ] Useful Databases

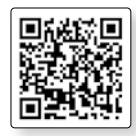

#### 1. What is JSTOR?

JSTOR is electronic journal collections where you can search older issues of major scientific journals in the fields of humanities, social sciences, economics/management and sciences.

#### 2. How does JSTOR work?

You can access older issues of electronic journals, excluding more recent issues of the past one to five years.

#### 3. Basic search screen

J Basic search screen will come Explore the world's knowledge, cultures, and ideas up first. Click on "Advanced All Content Images Search" and it will change into advanced search screen. Advanced Search search Here, from advanced search All Content Images screen, let us search articles Construct your search query which keyword "sumo" is included within full text. AND v Enter "kimono" in TERM(S) column, choose "All fields" for its field—1, choose "Articles" from "item Type" -2, and click on "Submit Advanced Search".--3. Ali Lan v

1

**3**-3

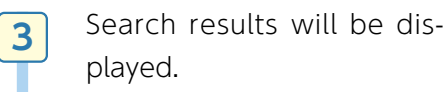

Click on "Download".

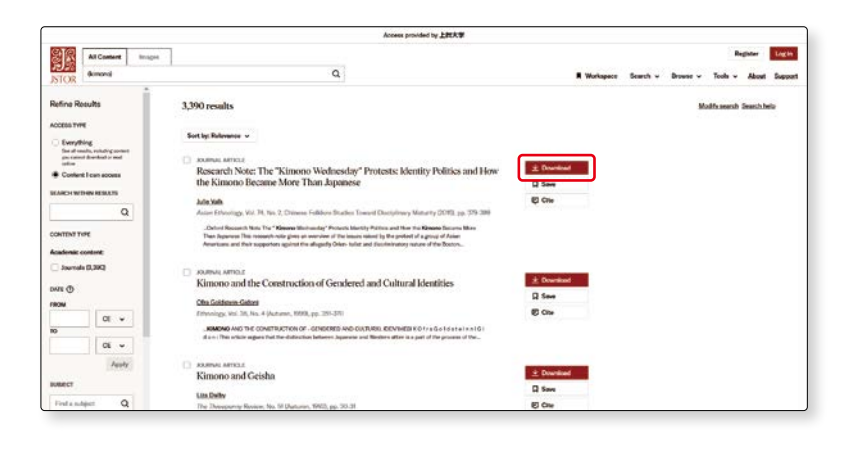

Terms and Conditions

Your use of ETOR indicates your acceptance Terms & Conditions of the Uniter J Cancel ×

If screen shows the comments click on "Accept and download".

4

| You can   | browse  | the | materi- |
|-----------|---------|-----|---------|
| al in PDF | format. |     |         |

| JULIE VALK<br>University of Oxford                                                                                                    |
|----------------------------------------------------------------------------------------------------|
| Research Note                                                                                                    |
| The "Kimono Wednesday" Protests<br>Identity Politics and How the<br>Kimono Became More Than Japanese                                                                                                    |
| This research note gives an overview of the issues raised by the protect of a group of Asian Americans and their supporters against the allegedly Orien-<br>talist and discriminatory nature of the Boston Museum of Fine Arts's event<br>"Kinnon Weinendays". In them one, Jassen Mirkel Hernston, Orienta Mirkel Hernston, Jassen Mirkel Arts, and Mirkel Arts, and Arts and Arts and A |
| XXYWORDS: kimono—Orientalism—Asian American identity—pan-ethnic identity—cultural appropriation—Japanese cultural symbols                                                                                                    |
| Asian Ethnology Volume 74, Number 2 · 2015, 379-399<br>© Nanzan Institute for Religion and Culture                                                                                                    |
| This content downloaded from<br>133.12.30.75 on Wed, 19 Jul 2023 02:10.37 +00.00<br>All use subject to https://about.jstor.org.terms                                                                                                    |

#### 4. BROWSE SEARCH

Click on "By subject journals and books" from "Browse" menu in top page, browse search screen will appear. You can search articles by subject areas or titles of the journal shown in this screen.

If you would like to search articles from all subject areas, enter keyword in search window.—1

If you click on particular subject area, list of journal titles page will be displayed.—2

Choose one of the titles.

List of volumes/issues of the journal will be displayed. Click on the link of the journal volume/issue you would like to read, titles will be shown by articles. Click on "Download PDF", and you can read full text

You can do keyword search within selected title from search window in the list of journal titles screen.—1

of the article.

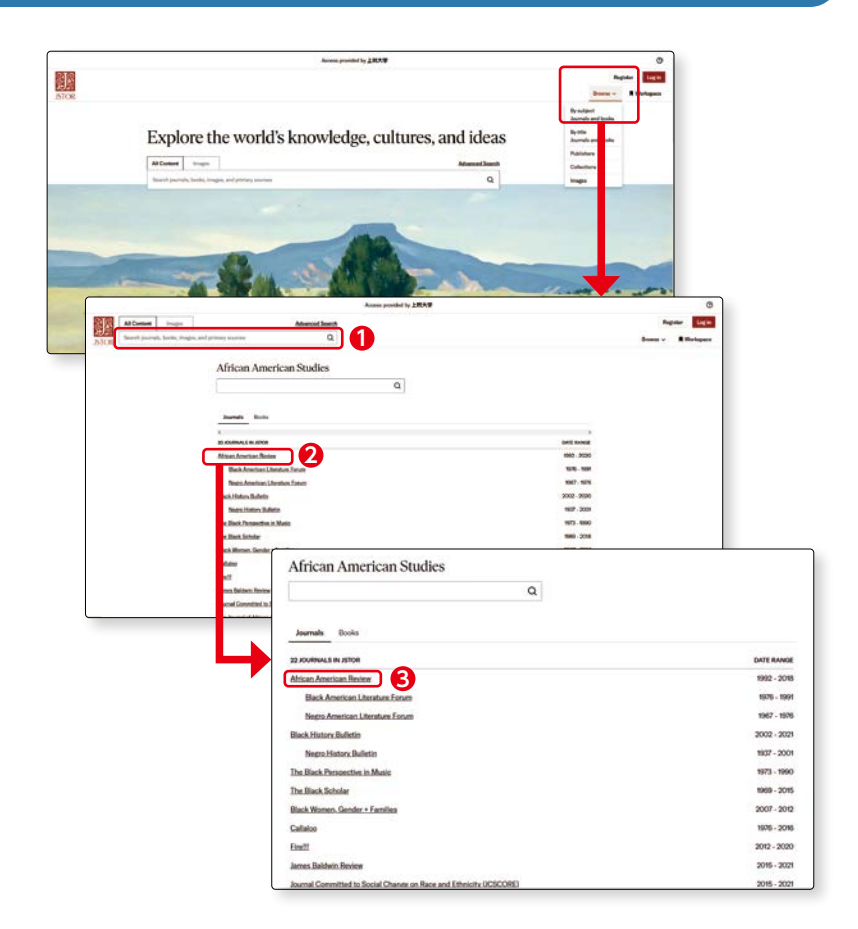

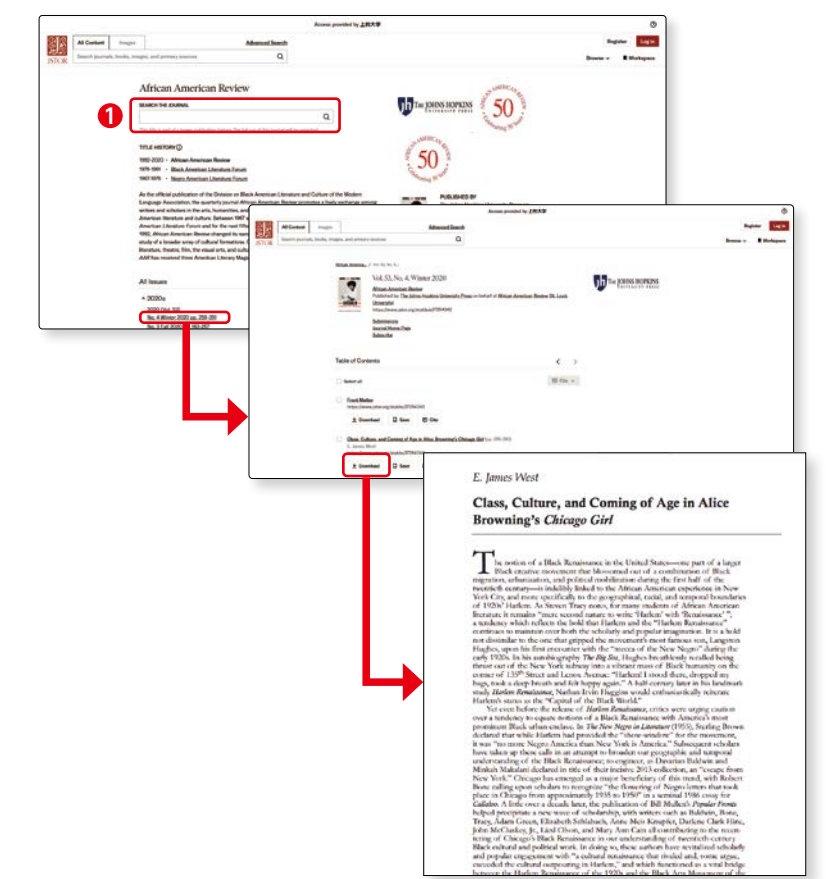

1

Searching papers written in foreign languages

● Column ●

## Data search methods (operator, wild card)

To search in database, you need to understand operators and wild cards. Let us study about operators and wild cards here:

#### (1) Operators

"AND", "OR", "NOT" etc. are called "operator". Learn the features of the operators and use them appropriately.

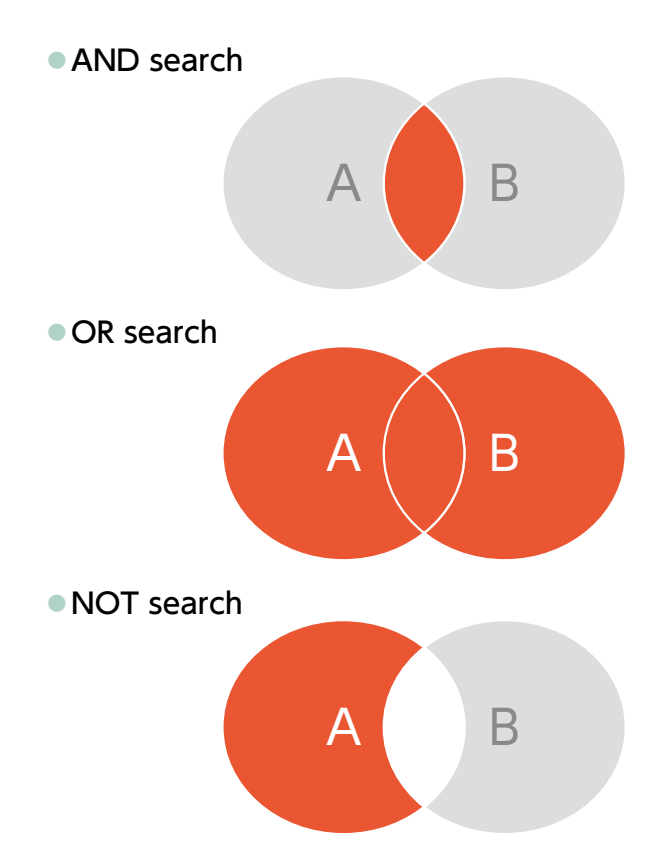

#### A AND B

If you enter two or more search terms next to each other in the search fields, "AND operator" will be used.

Search result will show both A and B in the search field.

This is used to narrow your search results.

#### A OR B

"OR operator" will be used to search for results in which either A or B is in the search field.

This is used for exhaustive search with more than one synonym.

#### A NOT B

"NOT operator" is used to search for results in which A is included but not B.

This is used to narrow the search to confine the concepts.

#### (2) Wild card

"A wildcard is a symbol such as \* or ? used in some computing commands or searches in order to represent any character or range of characters."

\* COBUILD Advanced Dictionary of American English, English/Japanese, JapanKnowledge Lib. https://japanknowledge.com/lib/en/display/?lid=4006101536200 (cf.2024.7.25)

- On Web of Science, wild cards asterisk 💌, question mark 🕐, dollar sign 🗈 may be used for most of search conditions, but the fields have different rules for using wild cards, check on the Web of Science Help function.
- Please note that the wild cards vary by database.

Search materials by databases

## **Searching Overseas** newspaper articles

Nexis Uni<sup>®</sup> Nexis Uni

[How to Access]

OPAC> Search database > [ Purpose ] Newspaper articles / News

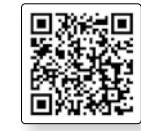

#### 1. What is Nexis Uni?

It is a database holding information of over 15,000 newspapers, texts on business, law, medical resources published in the world.

#### 2. How does Nexis Uni work?

It allows searching the latest news from around the world, back issues, and a wide range of social media feeds (More than 90 countries worldwide, more than 3000 newspaper articles, magazines, newswires, transcripts, etc.).

#### 3. Top page

| 1 | The top page is a screen for cross search.—①          | Home Power Search Nove | ni Azən əvrələtlər<br>Sadı Urvente<br>Companies Market İnsight B                                                                        | lographies Legal Sources                                                            |                                                                                          | <b>(D</b> )                                                       | Sprin: Aquiter |
|---|-------------------------------------------------------|------------------------|----------------------------------------------------------------------------------------------------|-------------------------------------------------------------------------------------|------------------------------------------------------------------------------------------|-------------------------------------------------------------------|----------------|
|   | Let us try searching<br>for a newspaper arti-<br>cle. |                        | Enter farms, sourche, composite,<br>Front & Enter Internet For<br>Final & Company<br>Final in digital company<br>Information on Deaster | ent Gallon:<br>Bod to Exectlue<br>Search our Blagraphical sources                   | All available dates with                                                                 | Field stores<br>Field stores<br>Field problem<br>in ur source hid |                |
|   | Choose "News" tab.<br>—2                              | (c) LexisNexis         | Home PowerSouth N                                                                                                    | Hends Unit Sustationeente<br>Hens Companies Market Inright Die<br>Neuros #          | agishini Lega Sources                                                                    |                                                                   | Spris / Agebr  |
|   | Click on "Advanced<br>Search".—                       |                        |                                                                                                    | Explore By Tory<br>Hard International I<br>Measure & Dorman I<br>Measure & Dorman I | By Region By Language<br>Major Investores I<br>Neural Manastra I<br>Sharad Mathematica I | en i Header i<br>verde i Header echador                           |                |

The Advanced Search screen will be displayed.

2

Enter keyword "global warming" (in double quotation )—1 Choose date range : select "one year" For "Date", select "Previous year".—2 Click on "Search".—3

\*If you enclose a number of words by double quotation marks, it will be regarded as one phrase and matched as one set in the search. If not enclosed by double quotation marks, search results will show articles including both "global" and "warming".

| III 💣 Nexis Uni                 | R Access provided by<br>Sephia University                                                        |                             |                                                                                                    | Sign in   Register                            |
|---------------------------------|--------------------------------------------------------------------------------------------------|-----------------------------|----------------------------------------------------------------------------------------------------|-----------------------------------------------|
| Home FowerSearch News Companies | Market Insight Biographies Legal Sources                                                         |                             |                                                                                                    |                                               |
|                                 | News / Advanced Search: News 🛷                                                                   |                             |                                                                                                    |                                               |
|                                 | 'global warming'                                                                                 |                             | News                                                                                                    | <b>]-0</b>                                    |
|                                 | News                                                                                             |                             | Use Connectors                                                                                                    |                                               |
|                                 | Terms                                                                                            |                             | Ductomase                                                                                                    |                                               |
|                                 |                                                                                                  | Add                         | AND<br>2 or more words anywhere in the document<br>(afternative: 5)                                                                                                    |                                               |
|                                 | Any of these terms                                                                               |                             | OR<br>Include one or more words                                                                                                    |                                               |
|                                 | This exact obrase                                                                                | Add                         | AND NOT<br>Earlude documents contaileing the word or<br>phrases should be the last connector, or<br>may produce uneconcided results                                                                                                    |                                               |
|                                 |                                                                                                  | Add                         | N<br>First wordwithin "n" words of the second                                                                                                    |                                               |
|                                 | Exclude these terms                                                                              |                             | Und variations using this as the root word                                                                                                    |                                               |
|                                 |                                                                                                  | AN                          | (alternative *)<br>Viewail connectors and commands                                                                                                    |                                               |
|                                 | While these segments apply to the majority of documents, they may not apply to all docum         | ents.                       |                                                                                                    |                                               |
|                                 | Headline                                                                                         |                             | Segment Examples                                                                                                    |                                               |
|                                 | Tale                                                                                             |                             |                                                                                                    |                                               |
|                                 |                                                                                                  |                             |                                                                                                    |                                               |
|                                 | Headline and Lead Sections                                                                       |                             |                                                                                                    |                                               |
|                                 | Publication                                                                                      |                             |                                                                                                    |                                               |
|                                 |                                                                                                  |                             | The state of the state of the s |                                               |
|                                 | Date           Previous year         v         From         07/25/2023         III)         07/4 | 25/2024 188 -2              |                                                                                                    |                                               |
|                                 | Enter a date in mm/ldd/yyyy format or any of the supported date formats<br>Byline                |                             |                                                                                                    |                                               |
|                                 |                                                                                                  |                             |                                                                                                    |                                               |
|                                 | Body                                                                                             |                             |                                                                                                    |                                               |
|                                 | Section                                                                                          |                             |                                                                                                    |                                               |
|                                 |                                                                                                  |                             |                                                                                                    |                                               |
|                                 | Length<br>≻igresterituni ∽ Add                                                                   |                             |                                                                                                    | 3                                             |
|                                 | Use >, < or + to specify document word length.                                                   |                             |                                                                                                    |                                               |
|                                 | Publication Type                                                                                 |                             |                                                                                                    |                                               |
|                                 | Company Name                                                                                     |                             |                                                                                                    |                                               |
|                                 |                                                                                                  |                             |                                                                                                    |                                               |
|                                 | Ticker                                                                                           |                             |                                                                                                    |                                               |
|                                 | Classification                                                                                   |                             |                                                                                                    |                                               |
|                                 |                                                                                                  |                             |                                                                                                    |                                               |
|                                 | Language<br>Scroll to location and select                                                        |                             |                                                                                                    |                                               |
|                                 | Arabie<br>Chinese<br>Cando                                                                       | ^                           |                                                                                                    |                                               |
|                                 | Caren<br>Durch<br>English                                                                        |                             |                                                                                                    |                                               |
|                                 | a search a3                                                                                      |                             |                                                                                                    |                                               |
|                                 |                                                                                                  |                             |                                                                                                    | -                                             |
| 🍘 LexisNexis                    | About Laids Nextal<br>Private Policy<br>Practice Netwo                                           | Terms & Co<br>Sign In   Ray | nditions<br>distor                                                                                                    | RELX * 33<br>Convright: © 2024<br>LabisNexis, |

3

When there are many search results, you can narrow down from "Narrow by" on the left side. (Click an item to view details.) Here, let's narrow by select newspaper as "Source type" and English as "Source Language".

| Search Within      | Results   |   |
|--------------------|-----------|---|
| Include            | O Exclude |   |
| Enter search terms | s         | Q |
| Timeline           | 0         | ~ |
| Source Locatio     | n 😢       | ~ |
| Source Langua      | ge 🕄      | ~ |
| Source Type        | 4         | ~ |
| Source Name        | 6         | ~ |
| Subject            | 6         | ~ |
| Industry           | 0         | ~ |
| Company            | 8         | ~ |
| People             | 9         | ~ |
| Negative News      | • 10      | ~ |
| Geography          | 0         | ~ |
| Keyword            | 0         | ~ |
| Exclusions         | B         | ~ |

|          | Propin        |
|----------|---------------|
|          | Negative News |
|          | Geography     |
|          | Keyword       |
|          | Exchairem     |
| Timeline |               |
| Timeline |               |
| Timeline | 2024          |
| Timeline | 2024          |

II 🖉 Nexis Uni

Narrow By

ning" a

0

Europe More Select multiple

4

Source Type

Newspapers Newsletters

Industry Trade Press

Newswires & Press Releases

Agriculture, Forestry, Fishing & Hunting

Banking & Finance

Computing & Information Technology 14,666

Automotive

Construction

More Select multiple

More Select multiple

0 Industry

Web-based Publications

Source Location Africa Asia Australia & Oceania Central America & Caribbean

0 10 2 6 0 0 0

2004 .....

| Source Language | ^       |
|-----------------|---------|
| English         | 137,189 |
| German          | 228     |
| Spanish         | 172     |
| Indonesian      | 139     |
| Dutch           | 97      |
| More            |         |
| Select multiple |         |

6

| Subject                            | ^       |
|------------------------------------|---------|
| Business News                      | 136,288 |
| Company Activities &<br>Management | 84,216  |
| Economy & Economic<br>Indicators   | 32,169  |
| Education & Training               | 15,779  |
| Environment & Natural<br>Resources | 170,533 |
| More                               |         |
| Select multiple                    |         |

#### 6

| People                    | ^     |
|---------------------------|-------|
| Joe Biden                 | 5,672 |
| Donald Trump              | 3,773 |
| António Guterres          | 2,673 |
| Rishi Sunak               | 1,590 |
| Luiz Inacio Lula Da Silva | 910   |
| More                      |       |
| Select multiple           |       |

#### Ø

| Keyword         |
|-----------------|
| GLOBAL WARMING  |
| climate         |
| CLIMATE CHANGE  |
| global          |
| CLIMATOLOGY     |
| More            |
| Select multiple |

#### 1

| <u> </u>               |       |
|------------------------|-------|
| Negative News          | ^     |
| Negative Personal News | 9,037 |
| Negative Business News | 7,803 |
| Select multiple        |       |

#### B

^

| Exclusions                |
|---------------------------|
| Exclude Stock Stories     |
| Exclude Non-Business News |
| Exclude Obituaries        |
| Select multiple           |

#### 6

~ 48,966

21,199

16,020

14,702

13,510

6,397

7,590

11.958

2,715

~

----- a

0 04

Provlew

Preview

Preview

| Source Name                        | ^      |
|------------------------------------|--------|
| Climate Change Daily<br>News       | 14,809 |
| CE Noticias Financieras<br>English | 11,400 |
| WebNews - English                  | 4,342  |
| News Bites - Private<br>Companies  | 4,001  |
| Newstex Blogs                      | 2,107  |
| More                               |        |
| Select multiple                    |        |

## Company

8

| Sea Ltd                                  | 4,907 |
|------------------------------------------|-------|
| Meta Platforms Inc                       | 1,392 |
| Macquarie Power &<br>Infrastructure Corp | 1,099 |
| Elsevier Science Ltd                     | 1,089 |
| Wine.Com Inc                             | 860   |
| More                                     |       |
| Select multiple                          |       |

#### 0 Geography Africa Asia BRICS Member States Europe Latin America Middle East North America Oceania Territories & Dependencies

Select multiple

4

5

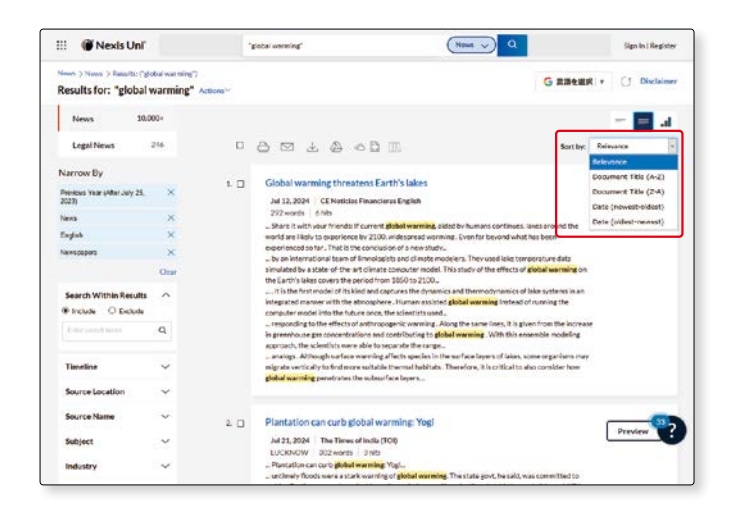

In the list of Results, click on the title (in blue), the full text of the article will be displayed.

The search term you entered will be reverse-highlighted in yellow.

| Global warming threatens Earth's lakes                                                                                                    |                         |
|----------------------------------------------------------------------------------------------------|-------------------------|
| []]. Export Citation                                                                                                    |                         |
| CE Noticias Financieras English                                                                                                    | About This Document     |
| July 12, 2024 Friday                                                                                                    | Source Information      |
|                                                                                                    | CE Noticias Financieras |
| Annuide 2024 Annual Rocks 11 A                                                                                                    | toget.                  |
| All lights Reserved                                                                                                    |                         |
| Cegyright 2024 CE neoclas rinancieras All Rights Reserved                                                                                                    |                         |
| Length: 292 words                                                                                                    |                         |
| Body                                                                                                    |                         |
| Share it with your friender                                                                                                    |                         |
| If current global warming, aided by humans continues, lakes around the world are                                                                               |                         |
| likely to experience by 2100, widespread warming. Even far beyond what has been                                                                                |                         |
| experienced so far.                                                                                                    |                         |
| That is the conclusion of a new study by an international team of limnologists and                                                                             |                         |
| climate modelers. They used lake temperature data simulated by a state-of-the-art                                                                              |                         |
| climate computer model.                                                                                                    |                         |
| free study or the effects or ground warming on the saith's lakes covers the period from 1850 to 2100.                                                          |                         |
| It is the first model of its kind and captures the dynamics and thermodynamics of                                                                              |                         |
| laks systems in an integrated manner with the atmosphere.                                                                                                    |                         |
| Human-assisted global warming                                                                                                    |                         |
| Instead of running the computer model into the future once, the scientists used a                                                                              |                         |
| set or sub simulations from past to ruture. These were run on one of the fastest<br>computers in South Korea ("Alach" at the IBS Institute for Basic Science). |                         |
| Each test generates a slightly different realization of natural climate variability, shile                                                                     |                         |
| responding to the effects of anthropogenic warming.                                                                                                    |                         |
| Along the same lines, it is given from the increase in greenhouse gas concentrations                                                                           |                         |
| and contributing to global warming.                                                                                                    |                         |
| of saturally occurring lake temperature variations from those caused by human                                                                                  |                         |
| interference.                                                                                                    |                         |
| This allowed the team to estimate for the first time when lake temperatures will                                                                               |                         |
| permanently exceed natural limits. A situation known as conditions without                                                                                     |                         |
| analogs.<br>Although surface warming effects envires in the surface larger of labors envire                                                                    |                         |
| Provogi and the manner and the second second second second backing                                                                                             |                         |
| organization may may all you any to the more suitable increase includes.                                                                                       |                         |
| Therefore, it is critical to also consider how global warming penetrates the subsurface                                                                        |                         |

### The New York Times

### **New York Times**

#### 1. What is "The New York Times" ?

Online edition of "The New York Times", America's leading daily newspaper.

#### 2. How does "The New York Times" work?

TimesMachine: provides searchable, browsable page scans of over 150 years of New York Times. Chinese and Spanish versions are also accessible.

\*Current access does not include other standalone products such as Cooking, Games, The Athletic, Wirecutter.

#### 3. Top Page

#### When using, it is necessary to create an account. It is also available from off-campus.

#### [How to create account]

https://www.nytimes.com/activate-access/digitalpass

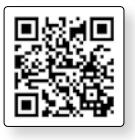

Please login to your account before use.

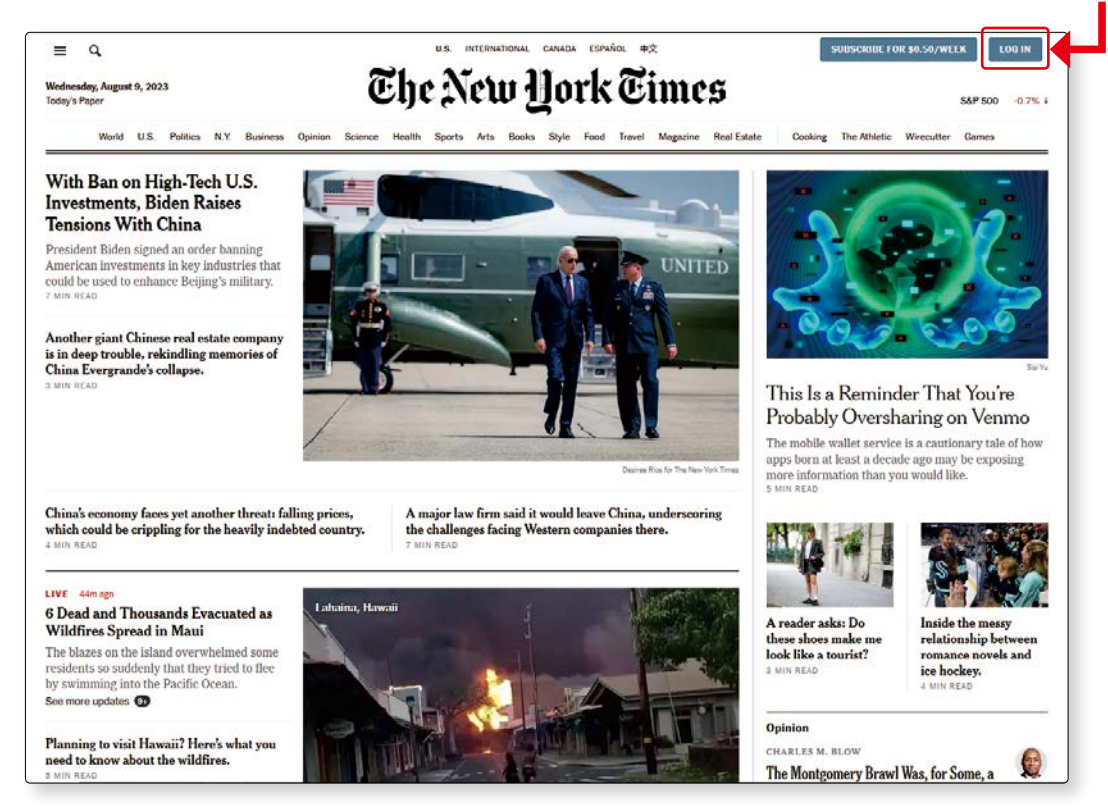

#### 4. Quick Search

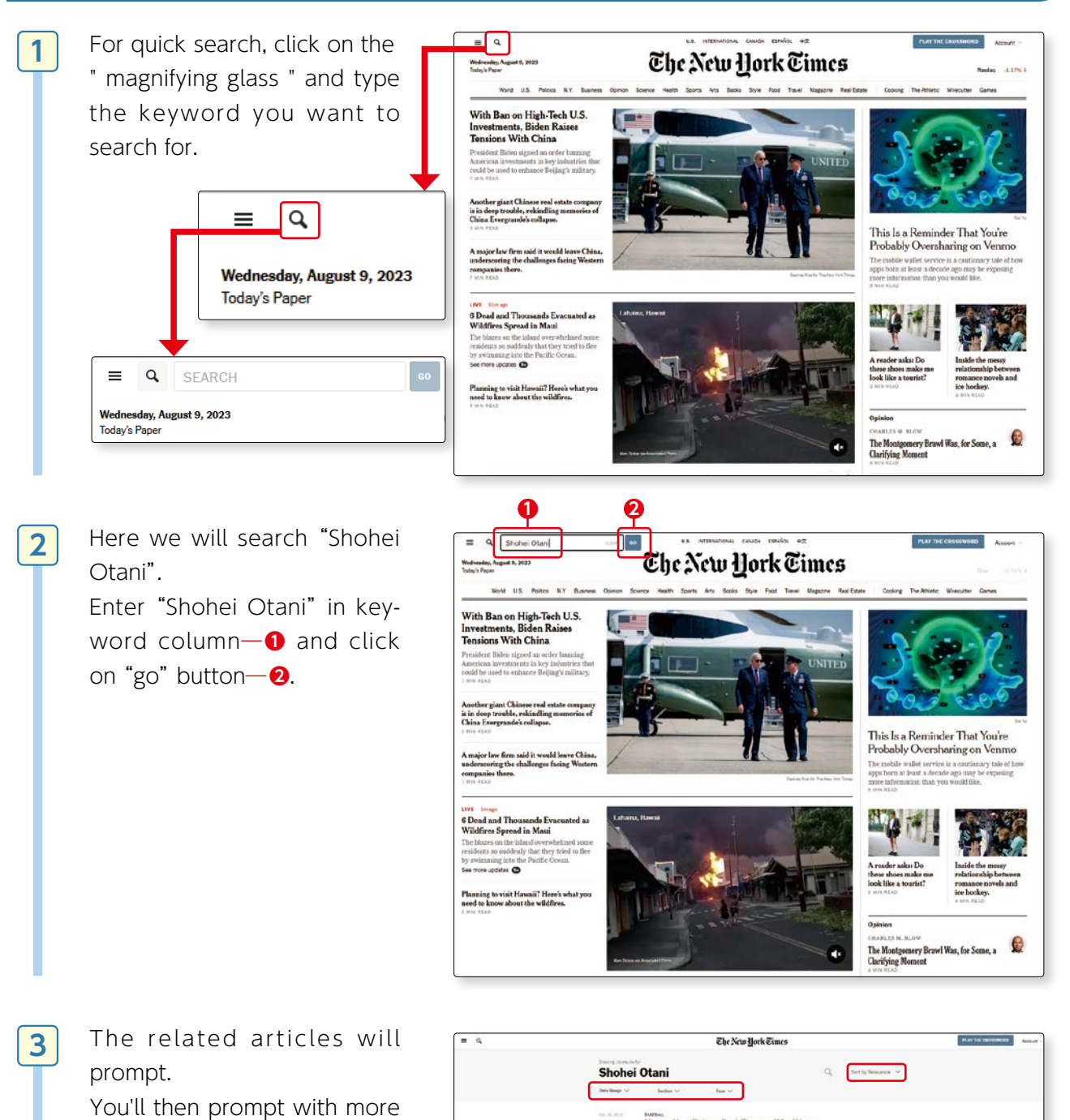

search function keys, such as Date Range, Section, Type, Relevance.

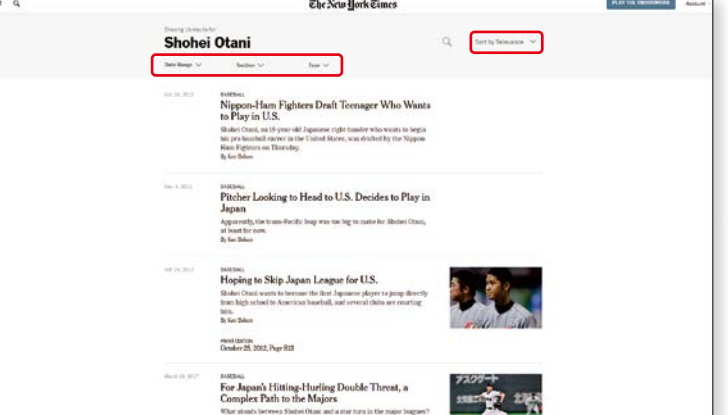

#### 5. Useful Functions

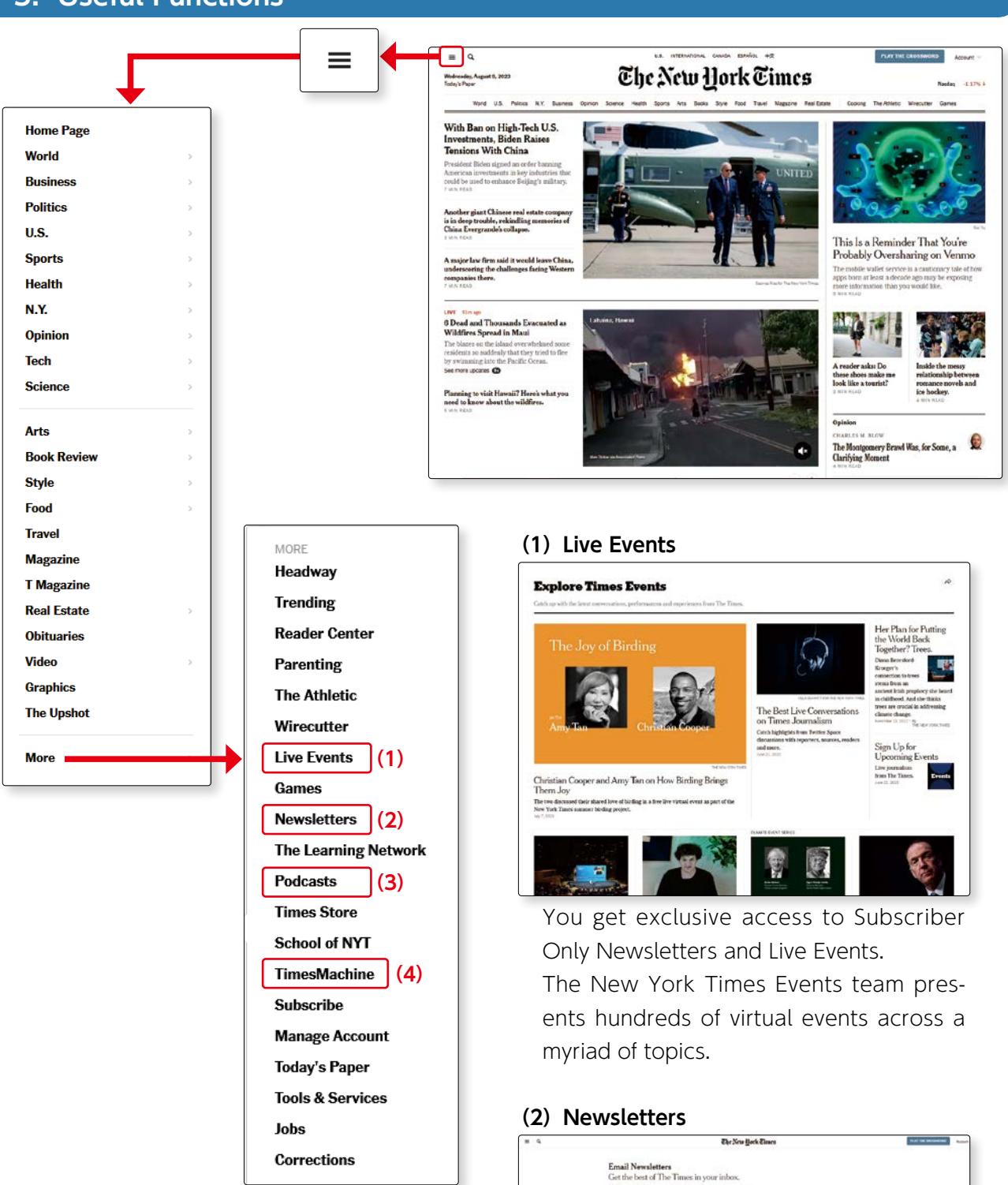

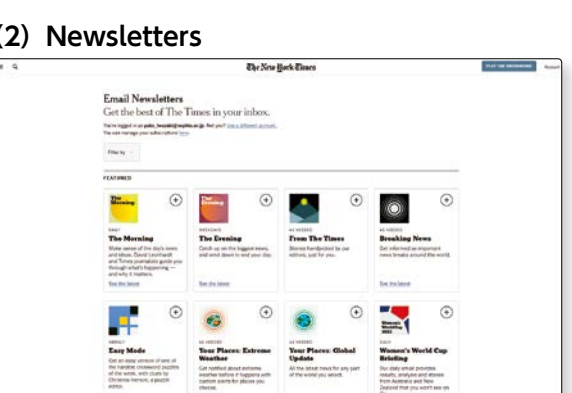

You can read more than 80 newsletters available on a daily or weekly basis.

#### (3) Podcasts

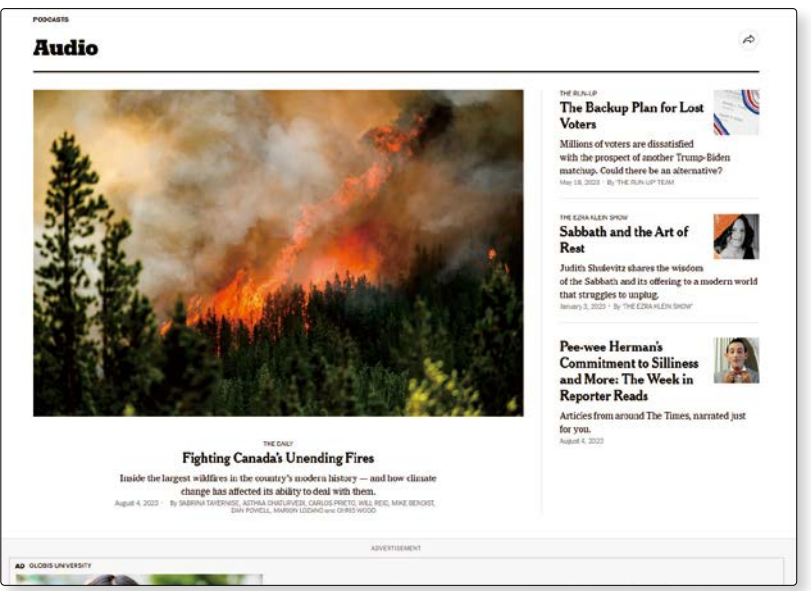

You can access to audio and video on the most crucial issues of our time across technology, world news, culture, and more.

#### (4) TimesMachine

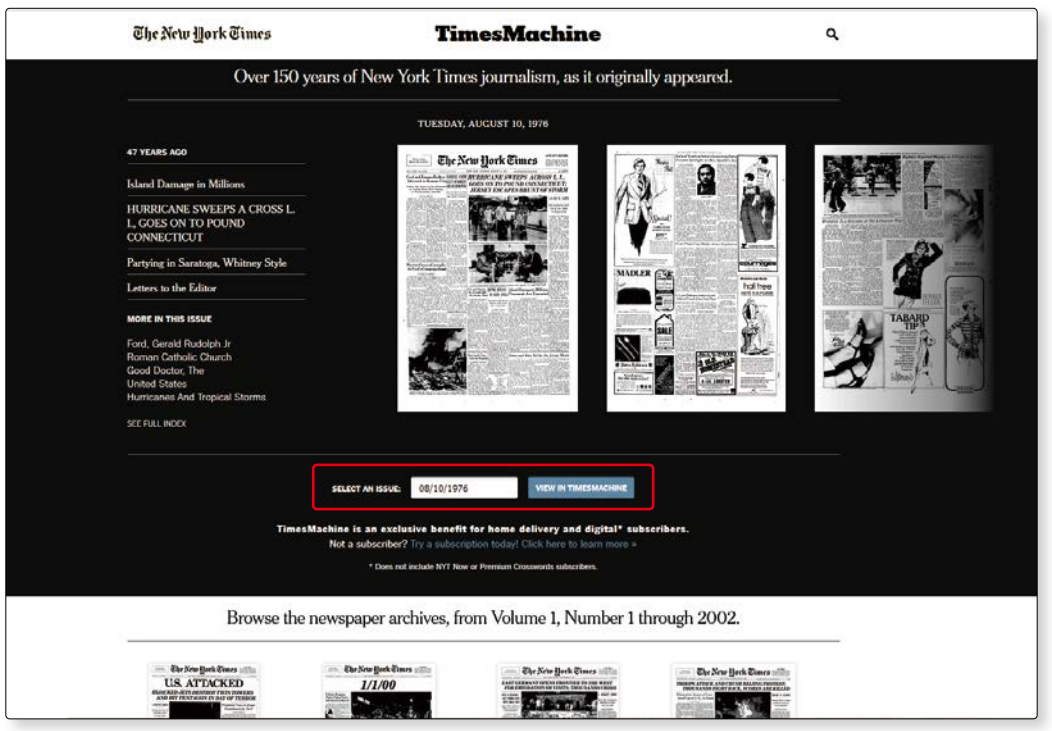

You can search for past articles on the "TimesMachine" page.

#### **[FEATURES]**

- Page scans are searchable and browsable
- PDF versions of articles from 1851-1980 (5 downloads/day, and screenshots)
- Full-text versions of articles published after 1980
- The Index feature shows the people organization, places, creative works, descriptors dominating the news and how how often they' re mentioned
- Advertisement images 1851-2002

Here, you will search the article on August10 in 1976.

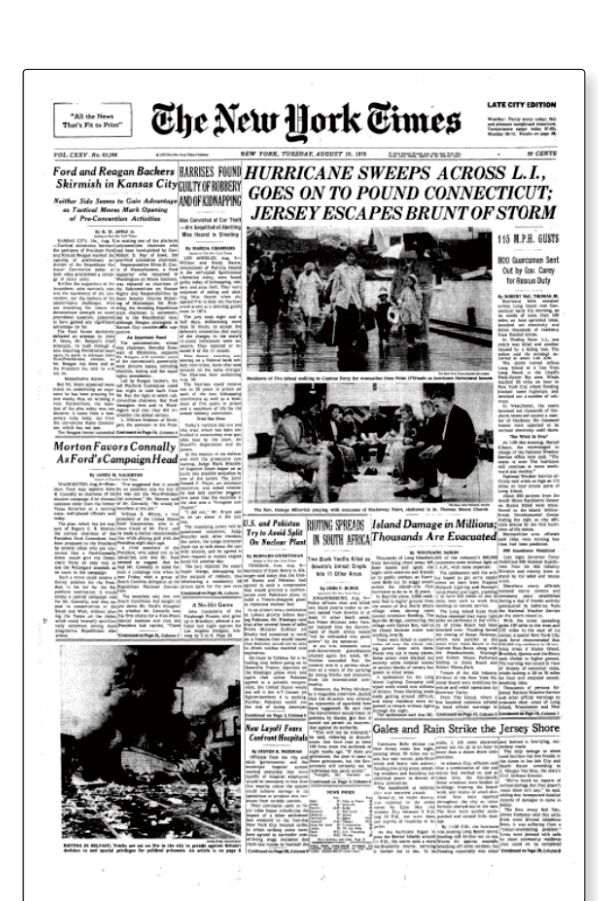

[View an Issue in Totality] To understand how history was taking shape, analyze an entire issue or front page.

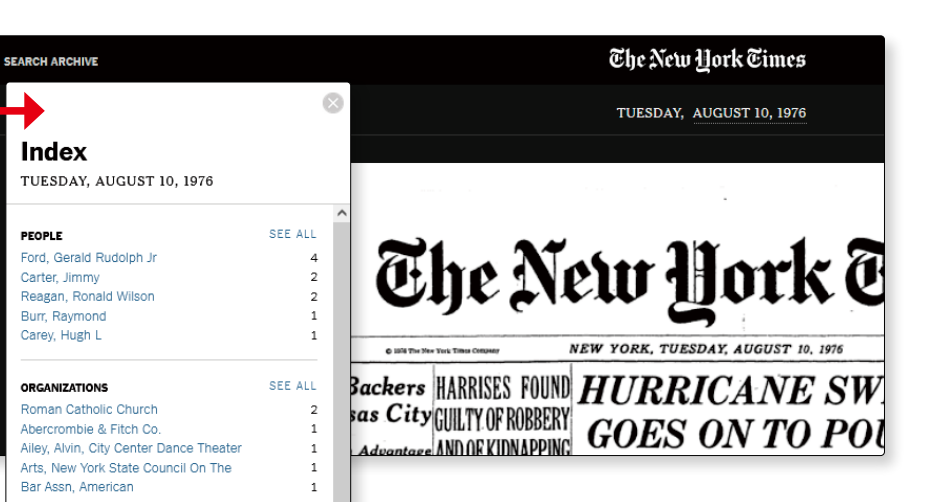

1

1

34

6

4 4

13

10

6

5

SEE ALL

SEE ALL

[Analyze the Index of an Issue]

The Index shows the people, organization, places, creative works, and descriptors dominating the news—and how frequently they are mentioned.

🖲 номе

CREATIVE WORKS Good Doctor. The

Turning Point, The

PLACES United States

New York City

Middle East New Jersev

New York State

DESCRIPTORS

FILTER

Hurricanes And Tropical Storms Politics And Government

Presidential Election Of 1976 Electric Light And Power

Economic Conditions And Trends

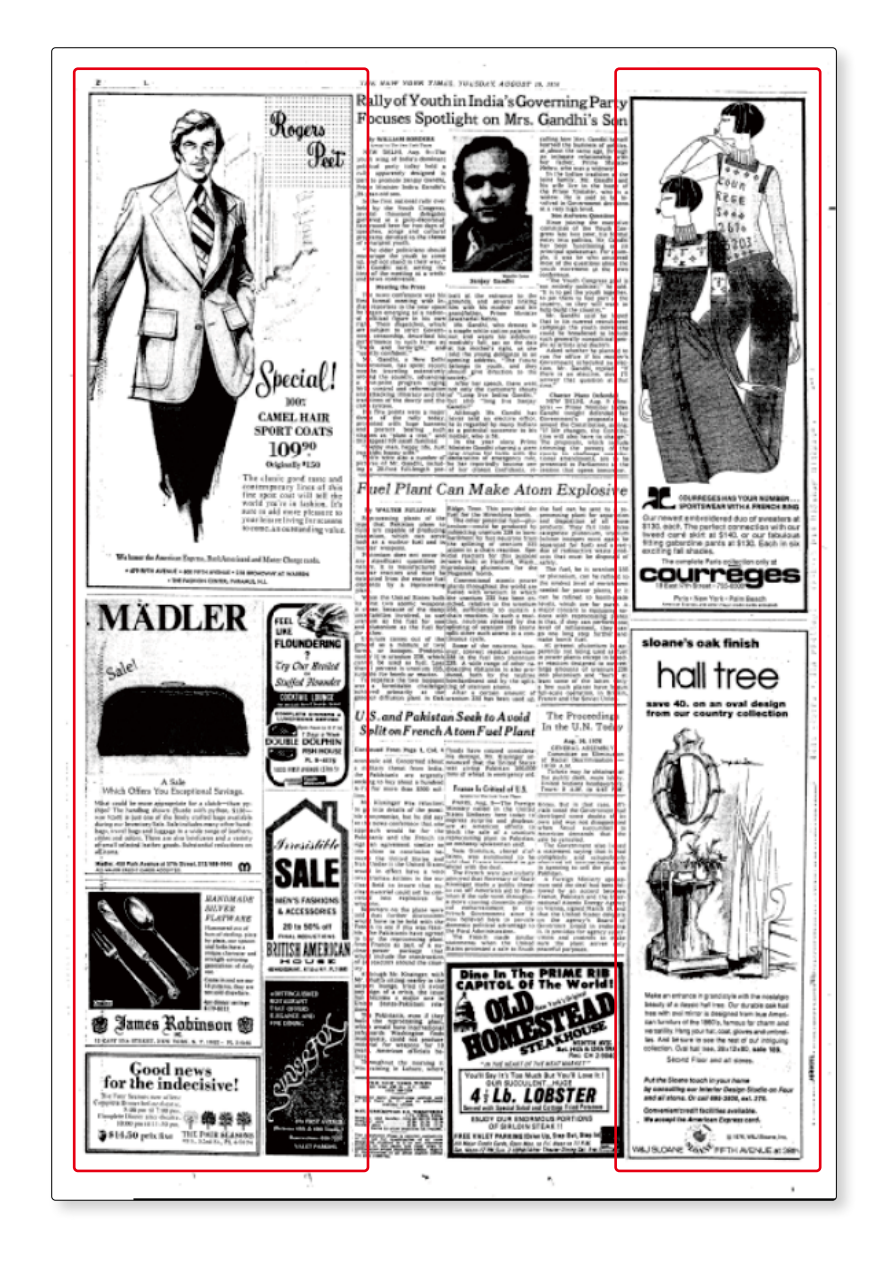

[Look to Ads to understand what was happening in society] Ads shed light not only on style, but also gender and society trends and more.

## ProQuest News & Newspapers

## ProQuest News & Newspapers

#### 1. What is ProQuest News & Newspapers?

It is a database holding articles from the first to the most current issues of Washington Post.

#### 2. How does ProQuest News & Newspapers work?

You can browse abstracts, full-text or full-image articles of Washington Post, and from keywords related to those you entered you may also browse other relevant articles.

• Washington Post (full page and article images:1877-2007) (full text:1987-present) \* The top page is a screen for cross search for "News & Newspapers

("ProQuest Historical Newspapers: The Washington Post" and "The Washington Post".) If you want to search by individual source, click "Search" in the description to move to the individual search screen.

#### 3. Basic Screen : Basic Search

On the Top Page, Basic Search screen, enter keywords in search box.

Let us search articles related to "global warming".

•Enter keywords "global warming" in search box.

Search phrases must be enclosed in double quotation marks "".

Olick on search button (magnifying glass icon).

\*If you enclose a number of words by double quotation marks, it will be regarded as one phrase and matched as one set in the search. If not enclosed by double quotation marks, search results will show articles including both "global" and "warming".

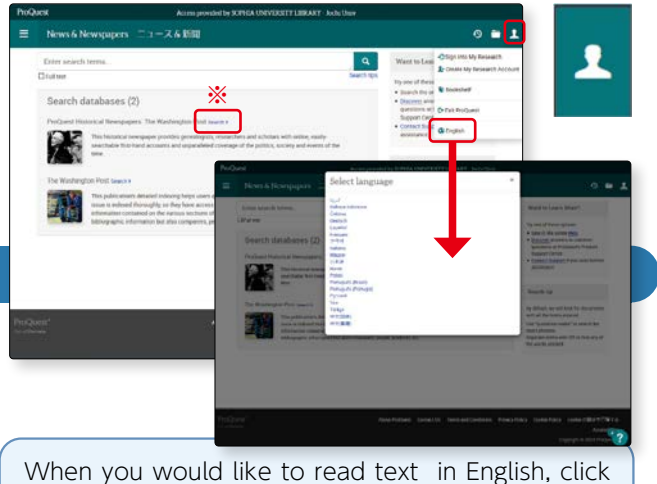

When you would like to read text in English, click on human-like icon upper right of the display and choose English from Language.

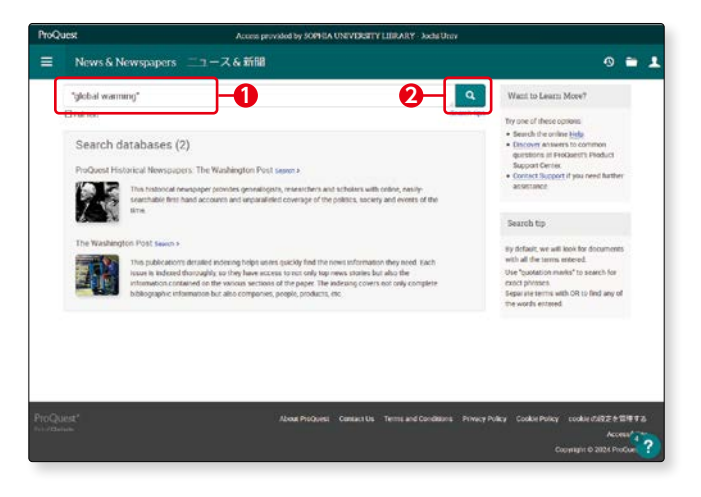

3-4

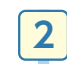

3

4

Search Results are displayed. Keywords are reverse highlighted in blue.

Click on one of the titles.

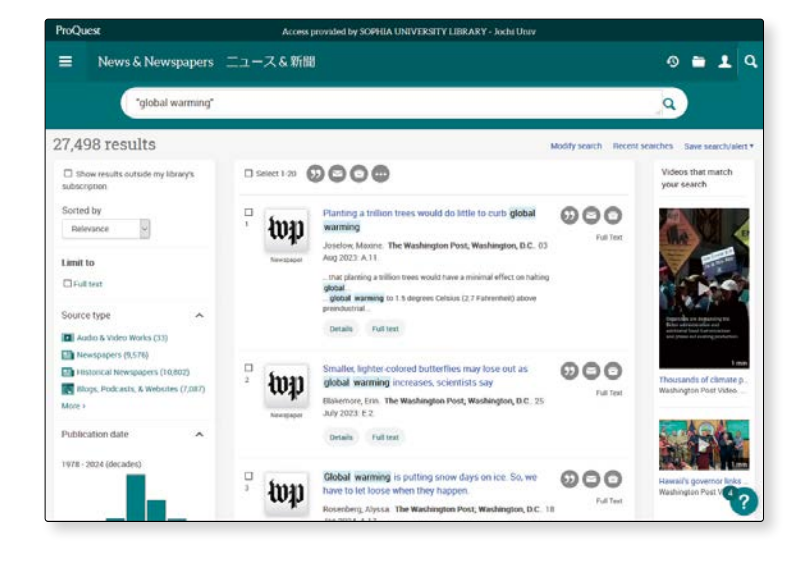

Detail information of search results and full text will be displayed.

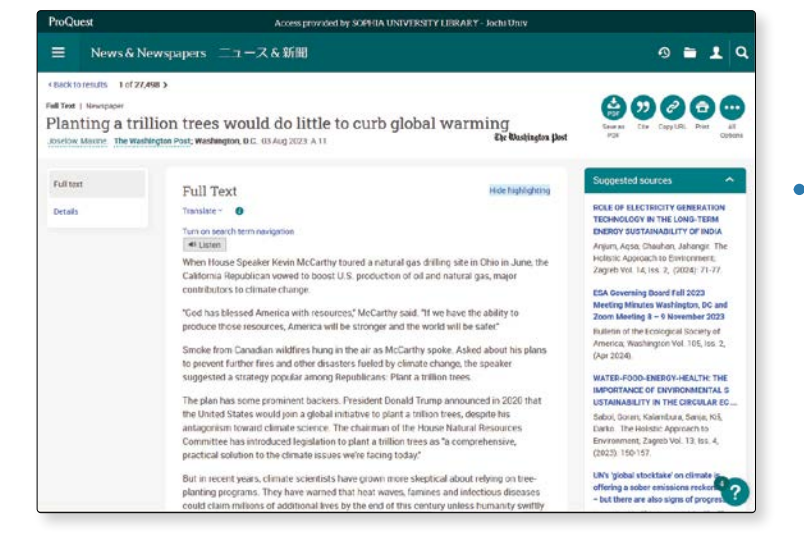

- •You can refine your search by selecting Source type, Publication date, and so on.
- A graph will show the publication date of the articles related to the keywords and at a glance, you will know when and how many articles were reported.

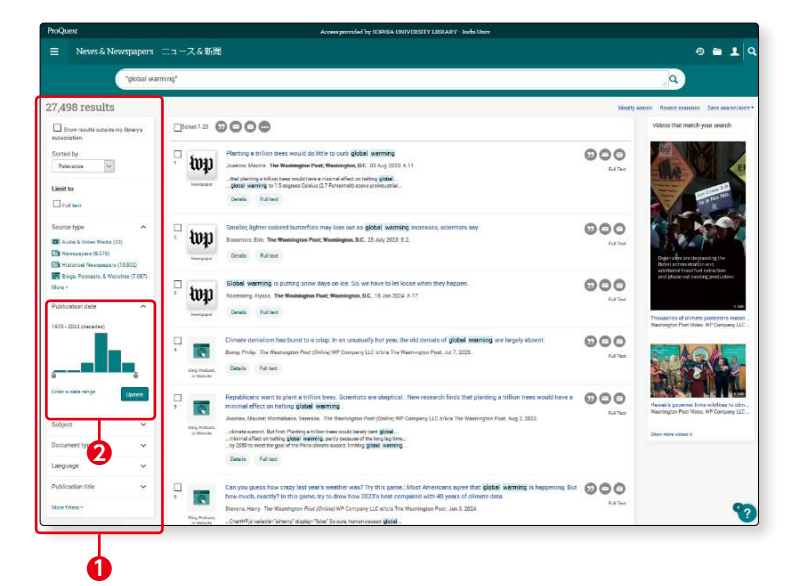

3-4

#### 4. Basic Screen : Advanced Search

2

For advanced search, click on the **a**.**-1** 

You can select Author, Publication date, Location, Document Type (Article, Advertisement, Biography, etc.)—2

| News & Newspapers                            | レースを新聞                                               | d.                                                                                                    | Want to Learn More?                                                                                                    |
|----------------------------------------------|------------------------------------------------------|----------------------------------------------------------------------------------------------------|----------------------------------------------------------------------------------------------------|
| Basic Search                                 |                                                      | Recent searches Search to                                                                                                    | Try one of these options                                                                                                    |
| Advanced Search                              |                                                      |                                                                                                    | Search the online Help                                                                                                    |
| Publications                                 | HINCH WAR                                            |                                                                                                    | <ul> <li><u>Discover</u> answers to common<br/>questions at ProQuest's Product</li> </ul>                                                                                                    |
| Change databases                             | ington Post Search                                   | 12                                                                                                    | Support Centes<br>Contact Support if you need further                                                                                                    |
| Help                                         | es genealogists, ret                                 | searchers and scholars with online, easily-<br>wrace of the politics, society and events of the                                                                                                    | ansistance.                                                                                                    |
| All Databases (10)                           |                                                      |                                                                                                    | Search tip                                                                                                    |
| About ProQuest                               |                                                      |                                                                                                    | By default, we will look for document                                                                                                    |
| Company Website                              | ing helps users quic<br>bey have access to           | My find the news information they need. Each<br>not only top news stories but also the                                                                                                    | with all the terms entered.<br>Use "guotation marks" to search for                                                                                                    |
| Our Products                                 | ious sections of the                                 | e paper. The indexing covers not only complete<br>in products, etc.                                                                                                    | exact phrases.<br>Separate terms with OR to find any o                                                                                                    |
| About Dissertations                          | a contrast hole                                      |                                                                                                    | the words entered.                                                                                                    |
| Contact Us                                   |                                                      |                                                                                                    |                                                                                                    |
| Careers                                      |                                                      |                                                                                                    |                                                                                                    |
| International Websites                       | 4 / ·                                                |                                                                                                    |                                                                                                    |
|                                              |                                                      |                                                                                                    |                                                                                                    |
|                                              | Access provides by contraction                       |                                                                                                    |                                                                                                    |
| News & Newspapers ===<br>Advanced Search com | ュース & 新聞<br>mand Line Frecent searches Field codes   | Search tips                                                                                                    | D = 1 12 kill     Accel     Accel              |
| News & Newspapers 二                          | ュース&新聞<br>mendline Fecent searches Feid codes        | Search tops                                                                                                    | -3 ≧ ⊥ 72.81<br>Acce<br>24.110                                                                                                    |
| News & Newspapers                            | ュースを新聞<br>Internal Line Peccent searches Peck codes  | Scechilos<br>in Anywhere<br>in Anywhere                                                                                                    |                                                                                                    |
| News & Newspapers                            | ュースな新聞<br>mand Line Pecent searches Field codes      | Scarch Kos<br>in Anywhere<br>in Anywhere                                                                                                    |                                                                                                    |
| News & Newspapers                            | 1 — スな新聞<br>mand Line Fecent searches Feld codes     | Scechilps<br>in Anywhere<br>in Anywhere                                                                                                    | -0                                                                                                    |
| News & Newspapers                            | 1 ース& 新聞<br>mand Line Pecent searches Feld codes     | Scenthillos<br>in Anywhere<br>in Anywhere                                                                                                    |                                                                                                    |
| News & Newspapers                            | ュース & 新聞<br>mond Line, Pecent searches Felt codes    | Search tips<br>in Anywhere<br>in Anywhere                                                                                                    |                                                                                                    |
| News & Newspapers                            | ュース & 新聞<br>mend Line Facon searches Feld codes      | Search tops in Anywhere in Anywhere Look up Prepile                                                                                                    | Control des form                                                                                                    |
| News & Newspapers                            | ュース & 新聞<br>meand Line Facces searches Feel codes    | Search tos in Anywhere in Anywhere Look up Prople Look up NVCS codes                                                                                                    | Continue de la continue de la contin |
| News & Newspapers                            | ュース & 新聞<br>meand Line Facces searches Feel codes    | Search tops in Anywhere in Anywhere in Anywhere Look up People Look up NUCS codes Look up Skipci textragi 64 Look up Skipci textragi 64                                                                                                    | Control Cerer form                                                                                                    |
| News & Newspapers                            | 1 ース& 新聞<br>mend Line Facon searches Feet codes      | Search tops in Anywhere in Anywhere in Anywhere in Anywhere in Look up People Look up People Look up NUCE codes Look up Selject hendrags (al                                                                                                    | Control Control Contro |
| News & Newspapers                            | 1 — ス & 新聞<br>mend Line Fecces searches Feld codes   | Search raps in Anywhere in Anywhere in Anywhere in Anywhere in Look up People Look up NVCE codes Look up Sudject textraps (al Look up Look up | Constanting of the second second seco |
| News & Newspapers                            | 1 ース& Yit 開<br>mend Line Pecceit searches Feld codes | Search rays in Anywhere in Anywhere in Anywhere in Anywhere Look up People Look up NUCS cools Look up Look up Look up Look up Look up Carcons Look up Carcons | Cest form                                                                                                    |
| News & Newspapers                            | 1 - ス & 新聞<br>mend Dire Peccei searches Feld codes   | Search raps in Anywhere in Anywhere in Anywhere in Anywhere Look up People Look up NVCE codes Look up Subject restrops (al Look up Companies/organical Look up Companies/organical Look up Companies/organical Look up Companies/organical Look up Companies/organical Look up Companies/organical                                                                                                    | Cons                                                                                                    |

## Other Overseas Newspaper Databases

#### British Library Newspapers

It holds an extensive range of primary source materials including newspapers of the 19th century.

The majority of materials is in English but the collection also has articles written in languages other than the Western languages including books, monographs, magazines, diaries, letters, manuscripts, photographs, brochures, maps and statistics.

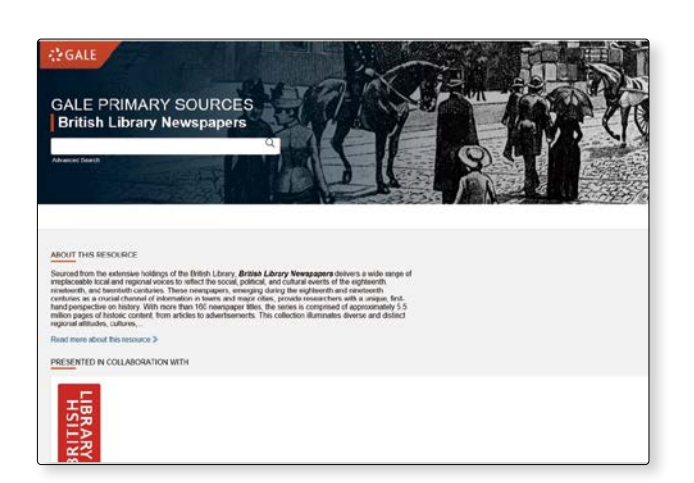

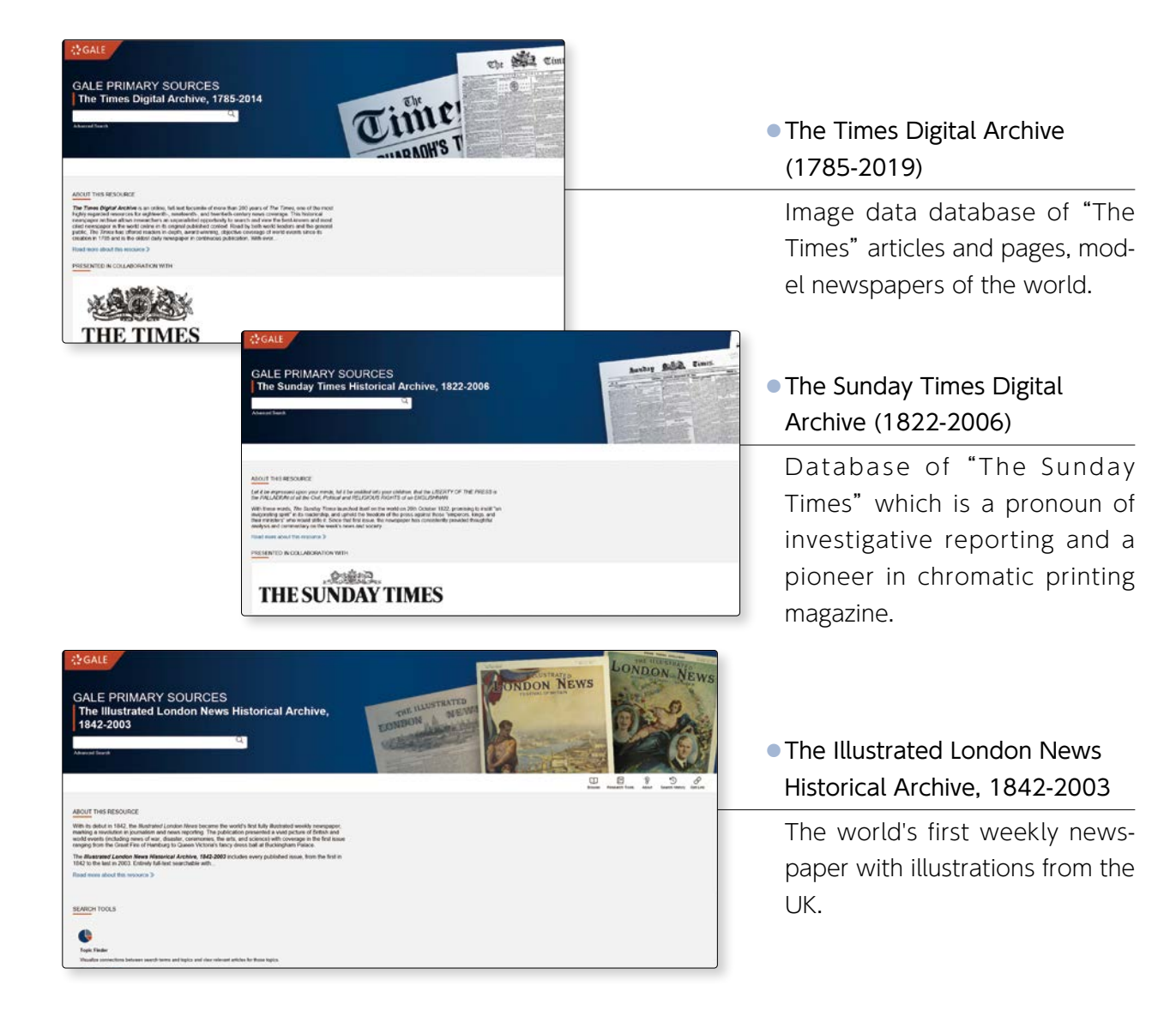

3-4

These newspaper databases can be searched across A from "Gale Primary Sources".

[How to access]earch database > [ Title ]G

#### 人民日報 (People's Daily)

Electronic edition of the daily newspaper issued by the People's Republic of China (holds articles from the first issue of 1946 to pres-

ent).

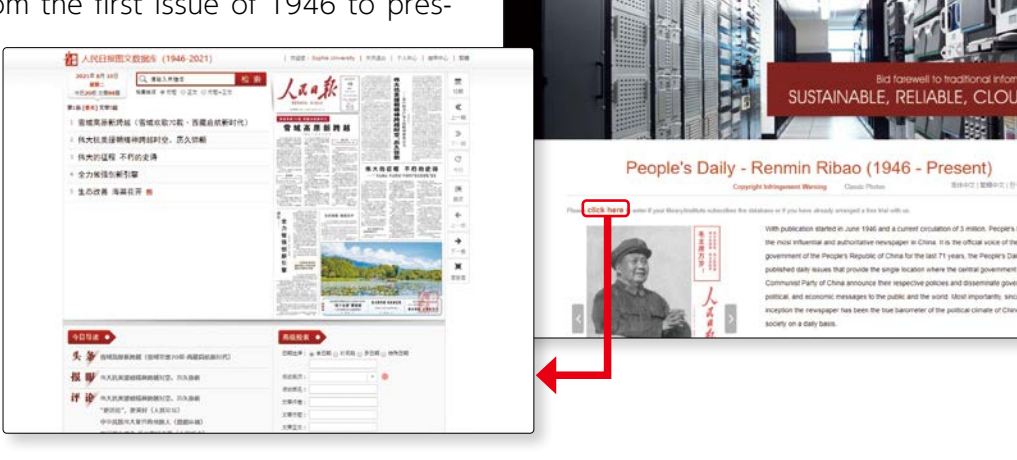

OriProbe Into

#### Column •

## **Citation and Reference Literature**

To write a report, you will need to read and refer to many books and journals. If you use quotations in your report taken from materials you referred to, you need to indicate them by quotation marks. The quotations should be extracted from the original texts without changing or removing words or phrases. Make sure to give the source information for the quotation, such as name of author, title of book, publisher, year of publication, pages cited. If you do not use quotations, the materials you referred to for writing your report should be listed as "reference" at the end of your report. There are various styles for listing the "reference". The following books may help you in choosing your style of listing "reference".

- "留学生と日本人学生のためのレポート・論文表現ハンドブック"(A handbook of expressions and mechanics for writing a Japanese report/paper : for international and Japanese students in every field), author: Nitsuu Nobuko ... [et al.], Tokyo University Press, 2009, 816.5:R983 (B2F)
- "How to write a lot : a practical guide to productive academic writing" 2<sup>nd</sup> ed, author: Paul J. Silvia, American Psychological Association, 2019, Ebook
- "How to write a research paper" 2<sup>nd</sup> ed, author: Ralph Berry, Oxford, 1986, LB:2369:B38:1986 (5F)

#### • Column •

## Can I or can I not quote from Wikipedia?

When you want to find out about something, many of you would probably say "let's look it up in Wiki".

Certainly you have used the site at least once.

Wikipedia is becoming well known as a useful tool.

Wikipedia can be a great tool that would help you with the increasing report assignments, but you should exercise caution when using the site.

You should not use Wikipedia for citation or reference.

You are aware that you should not copy-and-paste articles, but why not use for citation or reference?

Wikipedia's articles are written by a large number of anonymous writers and can be edited by anyone; this means that the information provided may also be changed anytime. Source information is unidentified and articles may be based on assumptions.

Your reports and papers are academic writing and should not include unreliable information provided by unknown writers.

Use Wikipedia to obtain primary information but no further and turn to specialized books for more scientific determinations and definition.

## Let's correctly use Electronic Resources!

#### (1) Confirm the user regulations in advance

Those using electronic materials should comply with the user regulations stipulated by the service provider. The regulations vary with the electronic material. Upon using the service, carefully read the regulations, Terms and Conditions, etc. Please bear in mind that there is always the danger of unintentionally carrying out an inappropriate action in violation of the agreement.

#### (2) There are usages that are prohibited in general!

The user regulations differ depending on the electronic material but the following usages are generally prohibited.

- Letting people other than those who are authorized (as a rule, faculty and staff, students, etc. of the university) use the electronic materials.
- Copying and distributing the contents for purposes other than the authorized person's research, education or learning. This falls under infringement of copyright.
- Mechanical search, download or printing using a program, etc.
   Do not use browser prefetching function, download support tools, bots, crawlers, etc.
   Displaying or downloading documents that include a keyword collectively or consecutively using a tool, etc. is not allowed.
- Viewing or downloading large volumes of information in a short time that exceeds the scope of personal use.
  - (The reference value for the definition of short period of time differs depending on the providers. They are not disclosed to the university.)
- Carrying out exhaustive download of specific electronic materials
   If you download papers of an electronic journal for an entire year, it is considered as
   exhaustive download.

Exhaustive download of a specific electronic material, such as downloading an entire issue of a magazine or printing all the pages of a publication is not allowed. Such acts may fall under infringement of copyright. Limit your download to the necessary portions.

#### Copyright Act :

All works and productions, not limited to paper media such as books and magazines, have copyright (except for the constitution and other laws, etc.). The rights of the copyright owner of information on the internet including words, pictures or diagrams, which could be easily obtained, are also protected by the Copyright Act.

Reproduction of information in other electronic media or printed material, etc. or modifying it without the approval of the owner of the copyright should not be done, even if it is for not-for-profit research purpose. It is not that you can freely do whatever you want with the obtained information.

### **Useful Databases**

Sophia University has contracted about 80 kinds of databases.

Here are main databases in every field.

Please access them from "Sophia OPAC(Search database)" by computers on campus.

\*Databases, electronic journals and e-books are also available from outside of campus through VPN service. There is a link to Off-Campus Access under the Database search page.

| Free | : off-campus use available. |
|------|-----------------------------|
|      |                             |

**VPN**: accessible outside of campus through VPN service.

<sup>o</sup>ers : The number of user available at the same time.

| <ul> <li>Books and Journals</li> </ul> |                                                                                                    |             |  |  |  |
|----------------------------------------|----------------------------------------------------------------------------------------------------|-------------|--|--|--|
| OPAC                                   | Sophia University Library                                                                                                    | Free        |  |  |  |
| CiNii Books                            | Union Catalog of Japanese University Libraries.                                                                                                    | Free        |  |  |  |
| WorldCat                               | A global catalog of library collections (Worldwide)                                                                                                    | Free        |  |  |  |
| NDL-SEARCH                             | National Diet Library Catalog                                                                                                    | Free        |  |  |  |
| Encyclopedias & Diction                | naries                                                                                                    |             |  |  |  |
| JapanKnowledge Lib                     | Collection of various kinds of encyclopedias and dictionaries in-<br>cluding "Nihon Dai-hyakka zensho" (Nipponica), Encyclopedia<br>of Japan, "Gendai yougo no kiso chishiki" (Dictionary of current<br>terms),<br>"Kokushi Daijiten" (Grand dictionary of Japanese History) be in-<br>cluded in 2010.9                  | VPN         |  |  |  |
| Britannica Academic                    | Online version of the Encyclopedia Britannica including authoritative information on people, places, events with articles, videos, and more.                                                                                                    | VPN         |  |  |  |
| <ul> <li>Biographies</li> </ul>        |                                                                                                    |             |  |  |  |
| Gale EBOOKS                            | The information about the persons of various fields in the world.                                                                                                    | VPN         |  |  |  |
| <ul> <li>Journal Articles</li> </ul>   |                                                                                                    |             |  |  |  |
| CiNii Research                         | Database service that enables searching of information on aca-<br>demic papers published in academic society journals or university<br>research bulletins, or included in the National Diet Library's period-<br>icals index Databases.                                                                                  | Free<br>VPN |  |  |  |
| EBSCOhost                              | General: The E-journal databases in the field of humanities, social sciences, and natural science.                                                                                                    | VPN         |  |  |  |
| Web of Science                         | Provides researchers, administrators, faculty, and students with<br>quick powerful access to the world's leading citation databases.<br>Authoritative, multidisciplinary content covers over 10,000 of the<br>highest impact journals worldwide, covers wide range of peer re-<br>viewed journals Data: 1975- available. | VPN         |  |  |  |
| JSTOR                                  | Arts & Science I $\sim$ III, V, VI, VII, Business collection.<br>Archives of core journals in the fields of economic, business, human-<br>ities, and social sciences, etc.<br>Covers from the first issue to up to 3 or 5 years before current issues.                                                                   | VPN         |  |  |  |

| Arts & Humanities                              |                                                                                                    |                          |
|------------------------------------------------|----------------------------------------------------------------------------------------------------|--------------------------|
| Project MUSE Standard<br>Collection            | Project MUSE provides a comprehensive selection of prestigious<br>humanities and social sciences journals. Their journals are heavily<br>indexed and peer-reviewed, with critically acclaimed articles by the<br>most respected scholars in their fields. Their collection includes<br>"Monumenta Nipponica" of Sophia University.                                                                                                    | VPN                      |
| Linguistics and Language<br>Behavior Abstracts | Database of abstracts of linguistics and language behavior.                                                                                                    | VPN                      |
| Sabin<br>Americana (1500-1926)                 | Based on Joseph Sabin's landmark bibliography, this collection<br>contains works about the Americas published throughout the<br>world from 1500 to the early 1900's. Included are books, pam-<br>phlets, serials and other documents that provide original accounts<br>of exploration, trade, colonialism, slavery and abolition, the west-<br>ern movement, Native Americans, military actions and much more.                                                             | VPN                      |
| Gale Literature                                | Literary database which unite literary materials and criticisms pub-<br>lished by Gale for many years in one platform. Literary primary<br>sources, criticisms, analysis, and biographies are available.                                                                                                    | VPN                      |
| FRANTEXT                                       | French literature database produced by Analyse et Traitement<br>Informatique de la Langue Française (ATILF). Its corpus (amassed<br>texts) contains over 3,650 full text literatures and academic books<br>from 16th until 20th Century. Part specified word appears is<br>searchable. Provides various information about specified vocab-<br>ulary; appearance frequency, age determination, context (partial<br>browsing only, about 320 words), and related vocabulary. | VPN<br>Up to<br>50 users |
| DBpia                                          | Database includes major Korean journals (scholarly journals, aca-<br>demic journals, kiyo, etc.) of humanities and social science. Provides<br>full text articles in PDF format from first issue to the latest issue.                                                                                                    | VPN                      |
| Gale Primary Sources                           | You can cross-search Gale's database, such as "The Times", which has a contract with the university.                                                                                                    | VPN                      |
| • Economics & Statistics                       |                                                                                                    |                          |
| International Financial<br>Statistics          | Online version of the "International Financial Statistics" by IMF.                                                                                                    | Free                     |
| Law & Politics                                 |                                                                                                    |                          |
| Westlaw Next                                   | Comprehensive legal information database provided by Thomson<br>Legal & Regulatory.<br>Law, Cases, Law reviews, Law journals, encyclopedias of law, alma-<br>nacs of lawyers, news and business information are included.<br>By using the West key number system, you can quickly reach the<br>desired information.                                                                                                    | VPN                      |
| Lexis®                                         | <ul> <li>Legal, precedents, law review, management, company information, etc.</li> <li>*You have to register your ID / Password before you use this database.</li> <li>●Faculty of laws→the reference room of law (法学部資料室,Building No.2, 12th floor).</li> <li>●Faculty of other departments→reference counter (Central library, 1st floor).</li> <li>●Undergraduage student and graduate student of law →reference counter (Central library, 1st floor).</li> </ul>       | *<br>VPN                 |

•

| HeinOnline                                                      | Full text database of American law journals and government publi-<br>cation materials (including major journals in law area, the U.S. gov-<br>ernment gazette "Federal Register", and the U.S. official digest "U.S.<br>Reports").                                             | VPN                               |
|-----------------------------------------------------------------|----------------------------------------------------------------------------------------------------|-----------------------------------|
| • Science General, Chem                                         | istry, Mathematical Science                                                                                                    |                                   |
| JDream <b>Ⅲ</b><br>(Japanese platform)                          | Science and Technology databases.                                                                                                    | Up to<br>2 users<br>VPN           |
| CAS SciFinder®                                                  | CAS (Chemical Abstracts Service) databases that contain literature<br>from many scientific disciplines including biomedical sciences,<br>chemistry, engineering, materials science, agricultural science, and<br>more.<br>For using Scifinder Web, needed to register for use. | VPN                               |
| MathSciNet                                                      | Database covering the world's mathematical literature of the post 61 years.                                                                                                    | VPN                               |
| Medicine/Nursing                                                |                                                                                                    |                                   |
| PubMed                                                          | The medicine reference database with which the reference of 4,000 or more magazines can be searched.                                                                                                    | Free                              |
| Medical Online<br>(Japanese platform)                           | Japanese medical journals and medicine database.                                                                                                    | VPN                               |
| Newspapers                                                      |                                                                                                    |                                   |
| Asahi Shimbun Cross Search<br>(Japanese)                        | Asahi Shimbun from 1945, and the journal "AERA".                                                                                                    | Up to<br>3 users<br>VPN           |
| The Illustrated London<br>News Historical<br>Archive(1842-2003) | Database of world first illustrated weekly newspaper.                                                                                                    | VPN                               |
| Nexis Uni                                                       | Database of newspaper articles from all over the world; You can also search Legal, Business and Medical sources.                                                                                                    | VPN                               |
| <ul> <li>Dissertations, Kiyo</li> </ul>                         |                                                                                                    |                                   |
| Academic Resources<br>Sophia–R                                  | Sophia-R is a system that collects and stores the research & educa-<br>tional achievements of Sophia University, and provides them to the<br>public.<br>*Bibliographic information of master's theses except open access<br>full-text can be browsed on campus only.           | Free*<br>*partially<br>restricted |
| ProQuest Dissertations &<br>Theses A & I                        | Database of dissertation abstracts mainly in North America con-<br>centrating on humanities and social sciences.                                                                                                    | VPN                               |

.

### List of Newspapers available in the Library

| Newspaper                                                                                                    | Publication frequency / Language | Retention period of Newspaper     | Reduced ed.                                           | Microfilm                                                     |
|----------------------------------------------------------------------------------------------------|----------------------------------|-----------------------------------|-------------------------------------------------------|---------------------------------------------------------------|
| • Japan                                                                                                    |                                  |                                   |                                                       |                                                               |
| 朝日新聞 [東京版]<br>ASAHI SHINBUN Tokyo ed.                                                                            | Daily / Japanese                 | until accept reduced-<br>size ed. | 1923.8~present<br>(some days missing)                 | 1888.7~1951.9<br>[Tokyo ed.]<br>1879.2~1926.12<br>[Osaka ed.] |
| 中国新聞 CHUGOKU SHINBUN                                                                                             | Daily / Japanese                 | 6th months                        | _                                                     | _                                                             |
| 中國新聞 SELECT<br>CHUGOKU SHINBUNN SELECT                                                                           | Daily / Japanese                 | 6th months                        | _                                                     | _                                                             |
| 中日新聞 CHUNICH SHINBUN                                                                                             | Daily / Japanese                 | 6th months                        | _                                                     | _                                                             |
| The Japan News<br>(EX-)THE DAILY YOMIURI                                                                         | Daily / English                  | 6th months                        | _                                                     | —                                                             |
| FUJI SANKEI BUSINESS I.<br>*Suspended since June 2021                                                            | Daily / Japanese                 | 1 year                            | _                                                     | —                                                             |
| 福祉新聞 FUKUSHI SHINBUN                                                                                             | Weekly / Japanese                | 1 year                            | _                                                     | _                                                             |
| 北海道新聞 HOKKAIDO SHINBUN<br>*Since September 2023, only the evening edition<br>has been suspended.                 | Daily / Japanese                 | 6th months                        | _                                                     | _                                                             |
| INTERNATIONAL NEW YORK TIMES<br>*Since the October 16, 2013 issue, it has been<br>combined with The Japan Times. | Daily / English                  | _                                 | _                                                     | 1987.1~2000.12                                                |
| THE JAPAN TIMES                                                                                                  | Daily / English                  | until accept reduced-<br>size ed. | 1957.11~present<br>(some days missing)                | 1897.3 ~ 1918.3<br>1956.7 ~ 1977.12                           |
| 上智大学通信 JOCHI DAIGAKU TUSHIN                                                                                      | 9times a year /<br>Japanese      | until accept reduced size ed.     | 1968 ~ 2015                                           | _                                                             |
| 上智新聞 JOCHI SHINBUN                                                                                               | 10times a year /<br>Japanese     | until accept reduced<br>size ed.  | 1965 ~ 2008                                           | _                                                             |
| カトリック新聞 CATHOLIC SHINBUN                                                                                         | Weekly / Japanese                | until accept microfilm<br>ed.     | _                                                     | 1923.1~2014<br>(some weeklys<br>missing)                      |
| Kirishin(EX-)キリスト新聞                                                                                              | Weekly / Japanese                | permanent(1964~)                  | _                                                     | _                                                             |
| クリスチャン新聞 CHRISTIAN SHINBUN                                                                                       | Weekly / Japanese                | permanent(2005~)                  | _                                                     | _                                                             |
| 每日新聞 [東京版]<br>MAINICHI SHINBUN Tokyo ed.                                                                         | Daily / Japanese                 | until accept reduced-<br>size ed. | 1870.12 ~ 1906.6<br>1944.3 ~ 1945.3<br>1987.1~present | 1872.2 ~ 1986.12                                              |
| 日本経済新聞 [東京版]<br>NIHON KEIZAI SHINBUN Tokyo ed.                                                                   | Daily / Japanese                 | until accept reduced-<br>size ed. | 1957.4~present                                        | 1946.3~1973.12                                                |
| 日刊工業新聞 NIKKAN KOGYO SHINBUN                                                                                      | Daily / Japanese                 | 1 year                            | _                                                     | _                                                             |
| 日経金融新聞 NIKKEI KINYU SHINBUN<br>*Suspended since February 2008                                                    | Daily / Japanese                 |                                   | 1987.10~2008.1                                        | _                                                             |
| 日経流通新聞 NIKKEI RYUTU SHINBUN                                                                                      | 3 times a week /<br>Japanese     | until accept reduced-<br>size ed. | 1987.1~present                                        | _                                                             |
| 日経産業新聞 NIKKEI SANGYO SHINBUN<br>*Suspended since March 29, 2024                                                  | Daily / Japanese                 | until accept reduced-<br>size ed. | 1980.6~present                                        | —                                                             |
| 西日本新聞 NISHI NIHON SHINBUN                                                                                        | Daily / Japanese                 | 6th months                        | _                                                     | _                                                             |
| 沖縄タイムス OKINAWA TIMES                                                                                             | Daily / Japanese                 | 6th months                        | —                                                     | _                                                             |
| 産経新聞 [東京版] SANKEI SHINBUN<br>Tokyo ed.                                                                           | Daily / Japanese                 | 6th months                        | _                                                     | _                                                             |
| 新聞協会報 SHINBUN KYOKAIHO                                                                                           | Weekly / Japanese                | 1 year                            | —                                                     | —                                                             |
| 週刊読書人 SHUKAN DOKUSHOJIN                                                                                          | Weekly / Japanese                | 1 year                            | _                                                     | —                                                             |
| 東京新聞 TOKYO SHINBUN                                                                                               | Daily / Japanese                 | 6th months                        | —                                                     | —                                                             |
| 図書新聞 TOSHO SHINBUN                                                                                               | Weekly / Japanese                | 1 year                            | 1949.6~ 1994.12                                       | —                                                             |

|   | dix                                                                           | Newspaper                                                                                                    | Publication frequency / Language  | Retention period of Newspaper | Reduced ed. |
|---|-------------------------------------------------------------------------------|----------------------------------------------------------------------------------------------------|-----------------------------------|-------------------------------|-------------|
|   | 早稲田大学新聞<br>WASEDA DAIGAKU SHINBUN                                             | Weekly / Japanese                                                                                                    | —                                 | 1922~1963                     |             |
|   | 読売新聞 [東京版]<br>YOMIURI SHINBUN Tokyo ed.                                       | Daily / Japanese                                                                                                    | until accept reduced-<br>size ed. | 1958.9~present                |             |
|   | • Asia                                                                        |                                                                                                    |                                   |                               |             |
|   | ARAB NEWS/Saudi Arabia                                                        | Daily / English                                                                                                    | 2 years                           | _                             |             |
|   | BANGKOK POST/Thailand                                                         | Daily / English                                                                                                    | 2 years                           | —                             |             |
|   | CHINADAILY(中国日報)/China                                                        | Daily / English                                                                                                    | 2 years                           | _                             |             |
|   |                                                                               | 中央日報(Chungang ilbo)/Korea                                                                                                    | Daily / Korean                    | 2 years                       | —           |
|   |                                                                               | 大公報(Dagongbao) / China                                                                                                    | Daily / Chinese                   | 2 years                       | —           |
|   |                                                                               | 光明日報(Guangming ribao)/China                                                                                                    | Daily / Chinese                   | 2 years                       | —           |
|   |                                                                               | ハンギョレ新聞(Han'gyore)/Korea                                                                                                    | Daily / Korean                    | 2 years                       | —           |
|   |                                                                               | THE INTERNATIONAL JERUSALEM<br>POST/Israel.                                                                                                    | Weekly / English                  | 2 years                       | —           |
|   |                                                                               | THE KOREA HERALD / Korea                                                                                                    | Daily / English                   | 2 years                       | _           |
|   |                                                                               | 聨合報(Lianhebao)/Taiwan                                                                                                    | Daily / Chinese                   | 2 years                       | —           |
|   |                                                                               | MATICHON / Thailand                                                                                                    | Daily / Thai                      | —                             | —           |
|   |                                                                               | NEW STRAITS TIMES/Malaysia                                                                                                    | Daily / English                   | 2 years                       | —           |
|   |                                                                               | 南洋•星洲連合早報 (Nanyang xingzhou<br>lianhe zobao) / Singapore                                                                                             | Daily / Chinese                   | 2 years                       | _           |
| - | t of Newspape                                                                 | 人民日報 [北京版] (Renmin ribao Beijing<br>ed.) / China<br>*Print subscription discontinued in December<br>2013<br>*Please use the People's Daily database. | Daily / Chinese                   | _                             | _           |
|   | ers a                                                                         | THE STRAITS TIMES/Singapore                                                                                                    | Daily / English                   | 2 years                       | _           |
|   | wail:                                                                         | 東亜日報(Tonga ilbo) / Korea                                                                                                    | Daily / Korean                    | 10 years                      | _           |
|   | able in                                                                       | THE WALL STREET JOURNAL ASIA/<br>China *Discontinued on October 6, 2017                                                                              | Daily / English                   | 1 years                       |             |
|   | the                                                                           | 文匯報(Wenhuibao)/China                                                                                                    | Daily / Chinese                   | 2 years                       | _           |
|   | Librarv                                                                       | 中国青年報(Zhongguo qingnianbao) /<br>China                                                                                                    | Daily / Chinese                   | 2 years                       | _           |
|   | 中国文物報(Zhongguo wenwubao) /<br>China                                           | Daily / Chinese                                                                                                    | 2 years                           | _                             |             |
|   | <ul> <li>Oseania</li> </ul>                                                   |                                                                                                    |                                   |                               |             |
|   | THE AUSTRALIAN / Australia                                                    | Daily / English                                                                                                    | 10 years                          | _                             |             |
|   | THE SYDNEY MORNING HERALD /<br>Australia                                      | Daily / English                                                                                                    | 2 years                           | _                             |             |
|   |                                                                               | Europe & Russian                                                                                                    |                                   |                               |             |
|   | Аргументы и факт<br>(ARGUMENTY FAKTY)/Russia<br>*Suspended since January 2023 | Weekly / Russian                                                                                                    | 2 years                           |                               |             |
|   |                                                                               | Le Figaro/France                                                                                                    | Daily / French                    | 2 years                       | _           |
|   |                                                                               |                                                                                                    |                                   |                               |             |

#### 1987.1~2000.7 \_ \_ \_ 1988.1~1998.12 1988.1~2000.12 \_ 1987.1~1997.12 \_ 1987.1~2000.1 \_ \_ 1988.1~1998.12 \_ 1994.1~2000.12 \_\_\_\_ \_

Weekly / German

Daily / German

Daily / English

Daily / English

Daily / English

2 years

10 years

10 years

10 years

\_

\_

\_

\_

\_

\_

Microfilm

1874.1~1942.12

1956.1~1984.12

\_ 1987.1~2001.12

\_

—

\_

1988.1~1998.12

—

1991.1~1998.12

\_ \_

\_

\_

\_

\_

\_\_\_\_

\_\_\_\_

1987.1~2001.12

—

1987.1~2001.12

1987.1~2002.12

1987.1~2001.12

1987.1~2002.12

Falter/Austria

Financial Times/U.K.

THE GUARDIAN/U.K.

THE INDEPENDENT/U.K.

FRANKFURTER ALLGEMEINE/Germany

\*Print edition discontinued on March 26, 2016

| Newspaper                                                                                                    | Publication frequency / Language | Retention period of Newspaper                     | Reduced ed. | Microfilm                                       |
|----------------------------------------------------------------------------------------------------|----------------------------------|---------------------------------------------------|-------------|-------------------------------------------------|
| Известия (IZVESTIIA) / Russia<br>(To view the official website, you need<br>to specify the encoding as Cyrillic.)<br>*Subscription discontinued in 2010 | Daily / Russian                  | permanent (1995<br>~2010 some days<br>missing)    | _           | 1987.1~1994.12                                  |
| Культура (KULTURA) / Russia<br>*Suspended since January 2023                                                                                            | Weekly / Russian                 | 2 years                                           | _           | _                                               |
| LIBERATION/France                                                                                                    | Daily / French                   | 2 years                                           | —           | _                                               |
| LE MONDE/France                                                                                                    | Daily / French                   | 10 years                                          | —           | 1987.1~2002.12                                  |
| LE MONDE DIPLOMATIQUE / France                                                                                                    | Daily / French                   | 2 years                                           | —           | 1987.1~2001.12                                  |
| Московскиеновости<br>(MOSKOVSKIE NOVOSTI)/Russia                                                                                                    | Weekly / Russian                 | _                                                 | 1987~1989   | —                                               |
| NEUE ZURCHER ZEITUNG/Switzerland                                                                                                    | Daily / German                   | —                                                 | _           | 1987.1~2000.12                                  |
| L'OSSERVATORE ROMANO/<br>Vatican City                                                                                                    | Weekly / English                 | permanent (1993~<br>2020.3 some weeks<br>missing) | _           | 1986.1~1992.12                                  |
| EL PAIS/Spain                                                                                                    | Daily / Spanish                  | —                                                 | _           | 1987.1~2003.12                                  |
| Российскаягазета / Russia<br>*Suspended since January 2023                                                                                              | Daily / Russian                  | 10 years                                          | _           | _                                               |
| SUEDDEUTSCHE ZEITUNG/<br>Germany                                                                                                    | Daily / German                   | 2 years                                           | _           | 1987.1~2001.12                                  |
| THE TIMES/U.K.                                                                                                    | Daily / English                  | 6 year                                            | —           | 1987.1~2002.12                                  |
| THE TIMES LITERARY SUPPLEMENT/<br>U.K.                                                                                                    | Weekly / English                 | 2 years<br>(1923~1986 binding)                    | _           | 1987.1~2001.12                                  |
| DIE WELT/Germany                                                                                                    | Daily / German                   | —                                                 | _           | 1987.1~2000.12                                  |
| DIE ZEIT/Germany                                                                                                    | Daily / German                   | 10 years                                          | —           | 1987.1~2001.12                                  |
| Africa                                                                                                    |                                  |                                                   |             |                                                 |
| AL-AHRAM/Egypt                                                                                                    | Daily / Arabic                   | _                                                 | _           | 1987~2000                                       |
| North America                                                                                                    |                                  |                                                   |             |                                                 |
| CHICAGO TRIBUNE/U.S.A.                                                                                                    | Daily / English                  | 2 years                                           | _           | 1987.1~2003.12                                  |
| THE CHRISTIAN SCIENCE MONITOR./<br>U.S.A.                                                                                                    | Daily / English                  | 2 years                                           | _           | 1987.1~2001.12                                  |
| THE CHRONICLE OF HIGHER<br>EDUCATION/U.S.A                                                                                                    | Weekly / English                 | 2 years                                           | _           | _                                               |
| THE GLOBE AND MAIL/Canada                                                                                                    | Daily / English                  | 2 years                                           | _           | —                                               |
| LOS ANGELES TIMES/U.S.A.                                                                                                    | Daily / English                  | 2 years                                           | —           | 1987.1~2003.12                                  |
| THE NEW YORK TIMES/U.S.A.                                                                                                    | Daily / English                  | 6th months                                        | _           | 1857.10~2010                                    |
| USA TODAY/U.S.A.                                                                                                    | Daily / English                  | 2 years                                           | —           | 1987.1~2003.12                                  |
| THE WALL STREET JOURNAL/U.S.A.                                                                                                    | Daily / English                  | 6th months                                        | _           | 1987.1~2010                                     |
| THE WASHINGTON POST/U.S.A.                                                                                                    | Daily / English                  | 6th months                                        | _           | 1987.1~2010                                     |
| <ul> <li>Latin America</li> </ul>                                                                                                    |                                  |                                                   |             |                                                 |
| EL FINANCIERO / Mexico                                                                                                    | Daily / Spanish                  | 2 years                                           | _           | —                                               |
| LA NACION/Argentina                                                                                                    | Daily / Spanish                  | 2 years                                           | _           | 1987.1~1994.2,<br>1995.2,4~12,<br>1996.1-1998.6 |
| Folha de S.Paulo / Brasil<br>*The newspaper donations were discontinued in<br>2022.                                                                     | Daily / Portuguese               | 2 years                                           | _           | _                                               |

Appendix

#### Information Search Start book

9th edition, October 1, 2024. Edited/ published by Sophia University Library 7-1 Kioi-cho, Chiyoda-ku, Tokyo, 102-8554 TEL : 02-2228-2055

TEL : 03-3238-3055 FAX : 03-3238-3139

https://www.lib.sophia.ac.jp/?lang=en

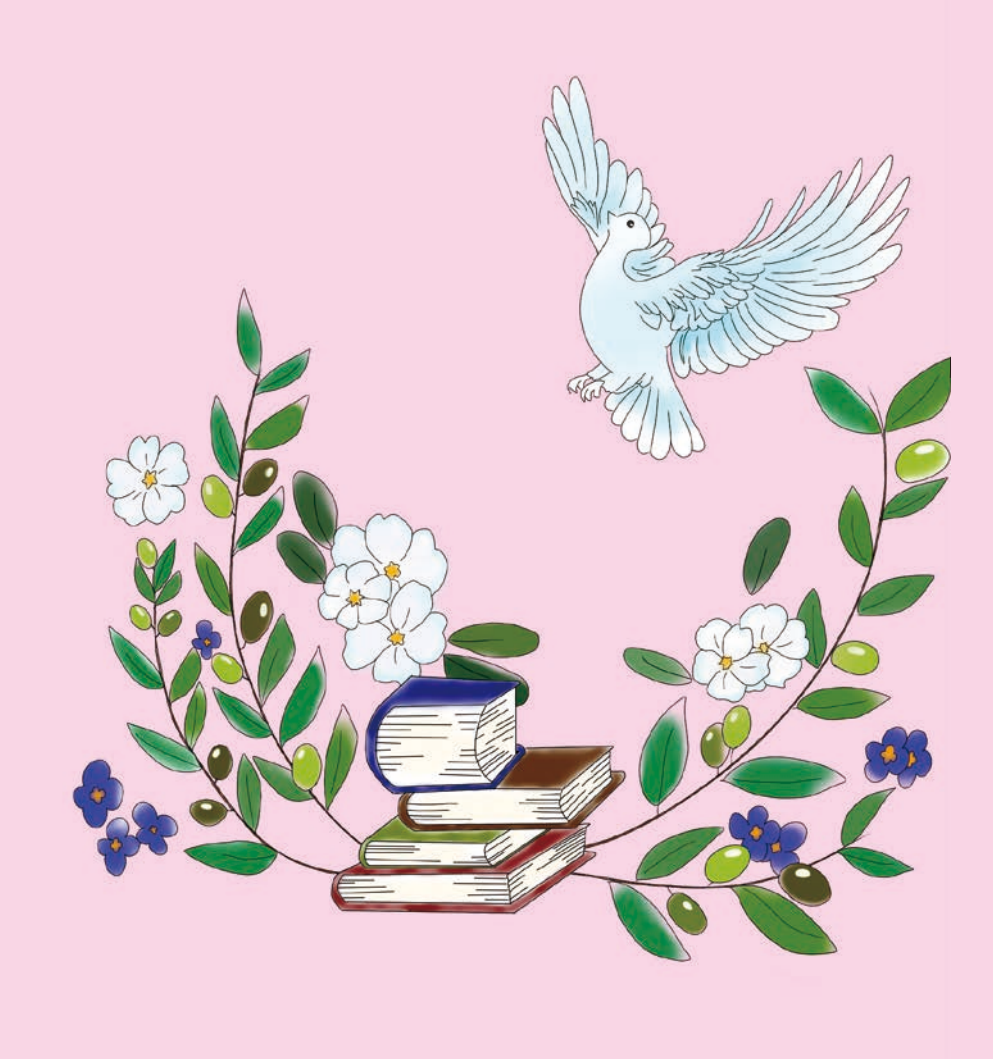

表紙デザイン:実践宗教学研究科 死生学専攻 岸根 紗葵